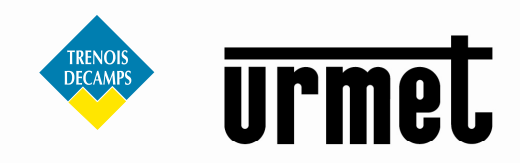

# NOTICE TECHNIQUE CAMÉRAS IP **URMET CLOUD**

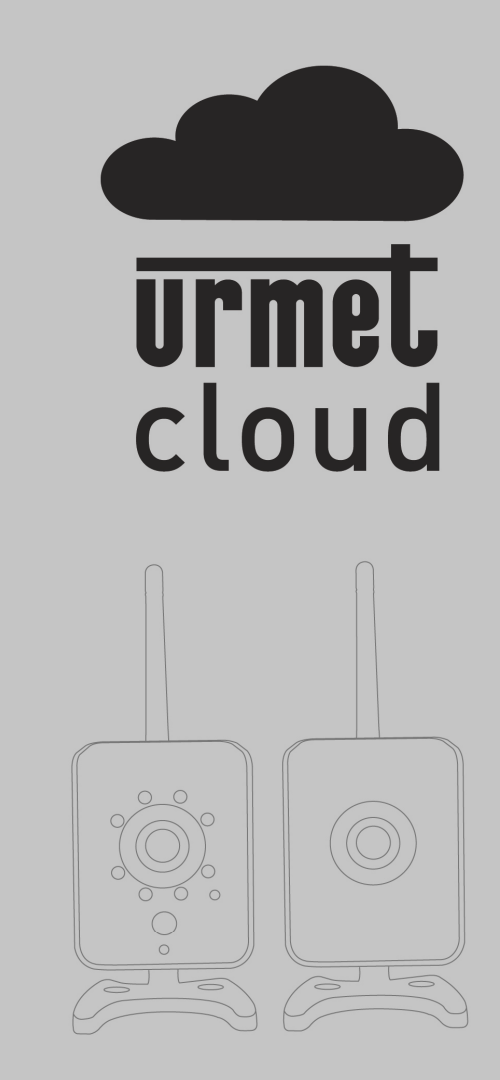

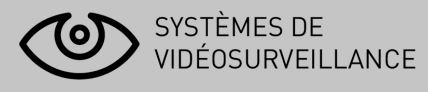

# **URMET IS IN YOUR LIFE**

# INDEX

| 1. | Généralit               | és                                                                                                    | 4  |  |  |
|----|-------------------------|----------------------------------------------------------------------------------------------------|----|--|--|
|    | 1.1                     | Sécurité                                                                                                    | 4  |  |  |
|    | 1.2                     | Certifications                                                                                                    | 5  |  |  |
|    | 1.3                     | Ouverture de l'emballage                                                                                                    | 6  |  |  |
|    | 1.3.1                   | Contenu de l'emballage                                                                                                    | 6  |  |  |
| 2  | Installatio             | on                                                                                                    | 7  |  |  |
|    | 2.1                     | Installation des matériels Réf. 1093 / 184M11 – Réf. 1093 / 184M12                                                                               | 7  |  |  |
|    | 2.2                     | Description des caméras Réf. 1093 / 184M11 – Réf. 1093 / 184M12                                                                                  |    |  |  |
|    | 2.3                     | Description de la caméra Réf. 1093 / 184M14                                                                                                    | 9  |  |  |
|    | 2.4                     | Description des caméras Réf. 1093 / 184M15 – Réf. 1093 / 184M16                                                                                  | 10 |  |  |
|    | 2.4.1                   | Réglage de la focalisation de l'objectif                                                                                                    |    |  |  |
|    | 2.7.2                   | Signification des LED d'états                                                                                                    |    |  |  |
|    | 2.0                     | LED du pappeau avant de la caméra Réf. 1093 / 184M11                                                                                             |    |  |  |
|    | 2.5.2<br>2.5.3<br>184m1 | LED du panneau avant de la caméra Réf. 1093 / 184M12<br>LED verte du connecteur RJ–45 des caméras Réf. 1093 / 184M14, Réf. 1093 / 184M15<br>6 12 |    |  |  |
| 3  | Logiciel «              | IP Discoverv »                                                                                                    | 13 |  |  |
| 4  | Installatio             | on d'ActiveX                                                                                                    |    |  |  |
| 5  | Page de c               | configuration d'une caméra IP                                                                                                    | 20 |  |  |
| J  | 5 1                     | Paramètres vidéo                                                                                                    | 20 |  |  |
|    | 5.1                     | Paramètres vidéo généroux                                                                                                    |    |  |  |
|    | 5.2                     | Paramètres vidéo avancés                                                                                                    | 20 |  |  |
|    | 5.5<br>E A              | Palametres video avalices                                                                                                    |    |  |  |
|    | 5.4 Parametrage camera  |                                                                                                    |    |  |  |
|    | 5.5                     | Masquage privacile                                                                                                    |    |  |  |
|    | 5.6                     | Configuration de la memoire                                                                                                    |    |  |  |
|    | 5.6.1<br>5.6.2          | Choisir une memoire                                                                                                    |    |  |  |
|    | 5.6.3                   | Durée d'enregistrement                                                                                                    |    |  |  |
|    | 5.6.4                   | Liste des fichiers                                                                                                    |    |  |  |
|    | 5.7                     | Evénements                                                                                                    |    |  |  |
|    | 5.7.1                   | Configuration                                                                                                    |    |  |  |
|    | 5.7.Z<br>5              | « Liste Evenements » :                                                                                                    |    |  |  |
|    | 5                       | .7.2.2 Paramétrage général                                                                                                    |    |  |  |
|    | 5.7.3                   | 7.2.3 Parametrage de l'heure<br>Détection de mouvement                                                                                           |    |  |  |
|    | 5.7.4                   | Liste de détection de mouvement                                                                                                    |    |  |  |
|    | 5.7.5                   | Paramétrage détection de mouvement                                                                                                    |    |  |  |
|    | 5.7.6<br>5.7.7          | Event-Server (serveur d'evenements)                                                                                                    |    |  |  |
|    | 5.7.8                   | SMTP Server (serveur SMTP)                                                                                                    | 33 |  |  |
|    | 5.7.9                   | HTTP Server (serveur HTTP)                                                                                                    |    |  |  |
|    | 5.7.10                  | I / O Server (serveur d'entrées / sorties)                                                                                                    |    |  |  |
|    | 5.8                     | Configuration du réseau                                                                                                    | 35 |  |  |
|    | 5.8.1                   | Paramétrage général                                                                                                    |    |  |  |
|    | 5.8.2                   | Paramètres avancés                                                                                                    |    |  |  |
|    | 5.8.3                   | DDNS                                                                                                    |    |  |  |
|    | 5.8.4<br>5.8.5          | vvireless (Sans III)<br>Paramétrage Wireless:                                                                                                    |    |  |  |
|    | 5.8.6                   | Configuration du réseau                                                                                                    |    |  |  |
|    | 5.9                     | Système                                                                                                    | 39 |  |  |
|    | 5.9.1                   | Informations                                                                                                    | 39 |  |  |
|    | 5.9.2                   | Utilisateur                                                                                                    |    |  |  |
|    | 5.9.3                   |                                                                                                    |    |  |  |

|   | 5.9.4     | Réglage de l'heure système                                       | 41 |
|---|-----------|------------------------------------------------------------------|----|
|   | 5.9.5     | Gestion                                                          |    |
|   | 5.9.6     | Log du système                                                   | 43 |
|   | 5.9.7     | Connexion                                                        | 43 |
| 6 | Spécifica | tions techniques                                                 | 44 |
|   | 6.1       | Spécifications de la caméra Réf. 1093 / 184M11                   | 44 |
|   | 6.2       | Spécifications de la caméra Réf. 1093 / 184M12                   | 46 |
|   | 6.3       | Spécifications de la caméra Réf. 1093 / 184M14                   | 48 |
|   | 6.4       | Spécifications de la caméra Réf. 1093 / 184M15                   | 50 |
|   | 6.5       | Spécifications de la caméra Réf. 1093 / 184M16                   | 52 |
| 7 | Durée ma  | ximale de la mémoire micro-SD en mode d'enregistrement permanent | 54 |

# 1. Généralités

Cher Client,

Merci d'avoir choisi ce matériel. Ce manuel vous aidera à utiliser correctement les matériels d'enregistrement vidéo IP URMET S.p.A. suivants : Réf. 1093 / 184M11 – Réf.1093 / 184M12 – Réf.1093 / 184M14 – Réf.1093 / 184M15 – Réf.1093 / 184M16.

Veuillez lire soigneusement ce manuel ; il contient toutes les informations nécessaires à une utilisation correcte et sûre. Nous vous conseillons de garder ce manuel à portée de la main et de vous y référer chaque fois que cela est nécessaire.

### 1.1 Sécurité

#### <u>Électricité</u>

- Avant de connecter le matériel à une prise électrique, assurez-vous que les caractéristiques électriques de celui-ci correspondent à la source d'alimentation disponible.
- Nous vous conseillons de connecter le matériel à une prise électrique par l'intermédiaire d'un interrupteur d'isolement.
- > En cas de dysfonctionnement, couper l'alimentation électrique à partir du commutateur général.
- Utiliser seulement le bloc d'alimentation fourni.

#### Mesures de sécurité

- Protéger le matériel de la pluie ou de l'humidité et ne rien introduire à l'intérieur (solide ou liquide) afin d'empêcher tout risque de départ de feu ou d'électrocution. Dans le cas où cela se produirait, débrancher le matériel de la prise électrique et faites appel au service technique afin de procéder à des vérifications.
- Ne pas ouvrir le matériel. Toute réparation doit être exécutée par un personnel qualifié ou en appelant le service technique agréé le plus proche.
- Tenir le matériel éloigné des enfants, afin d'empêcher tous dommages accidentels.
- Ne pas toucher le matériel avec des mains humides afin d'éviter tout risque d'électrocution ou dommage mécanique
- Si le matériel vient à tomber ou si l'emballage est endommagé, cessez de l'utiliser. Continuer à l'utiliser dans de telles circonstances pourrait induire des chocs électriques. Contacter le distributeur ou l'installateur agréé.

#### Précautions d'installation

- Ne pas installer la caméra sans un boîtier de protection approprié dans des endroits qui seraient soumis à la pluie ou à l'humidité.
- Ne pas pointer la caméra directement vers la lumière du soleil ou d'autres sources de lumière intense, même quand elle est hors service. L'objet de l'enregistrement ne doit pas se situer en contre-jour.
- Ne pas pointer la caméra vers des objets réfléchissants.
- Certaines conditions de lumière (comme les éclairages fluorescents) peuvent perturber les couleurs enregistrées.
- Utiliser un objectif AUTO-IRIS lorsque la caméra fonctionne dans des environnements de lumière qui changent.
- Ne pas utiliser ce matériel sur une surface instable telle qu'une table branlante ou inclinée de façon à empêcher le matériel de tomber en entraînant des dommages.
- Si de l'eau ou tout autre matériau venait à pénétrer dans la caméra, cesser de l'utiliser ; cela pourrait être à l'origine d'un départ de feu ou d'une électrocution et contacter dans ce cas le distributeur ou l'installateur agréé.
- Ne pas couvrir d'un tissu le matériel en cours de fonctionnement afin d'empêcher une déformation du boîtier extérieur et une surchauffe des composants internes ; cela pourrait être à l'origine d'un départ de feu, d'une électrocution ou de dommages mécaniques.
- Tenir le matériel éloigné d'aimants ou d'objets magnétisés afin d'éviter toutes défaillances de fonctionnement.
- Ne pas utiliser le matériel en présence de fumée, de vapeur, d'humidité, de poussière ou de vibrations intenses.
- Ne pas utiliser le matériel immédiatement après l'avoir déplacé d'un endroit chaud vers un endroit froid et vice versa. Après avoir déplacé le matériel, attendre trois heures en moyenne avant de l'utiliser : ce laps de temps permet au matériel de s'adapter à son nouvel environnement (température, humidité, etc.)

#### Précautions d'utilisation

- > Vérifier que le matériel n'est pas endommagé après l'avoir retiré de son emballage.
- Vérifier que le milieu de travail n'est pas trop humide et que la température se situe à l'intérieur de la plage indiquée.
- > Ne pas pointer la caméra vers la lumière du soleil afin de ne pas endommager le capteur.

#### Nettoyage du matériel

- > Utiliser un tissu sec afin de retirer la poussière et la saleté du matériel.
- S'il n'est pas possible de retirer la saleté avec un tissu sec, utiliser un tissu humide et un agent de nettoyage neutre.
- Ne pas utiliser de produits aérosols afin de nettoyer le matériel. Ne pas utiliser de liquides volatils (tels que de l'essence, de l'alcool, des solvants, etc.) ou des lingettes traitées chimiquement afin de nettoyer le matériel afin d'éviter toute déformation, détérioration ou rayures de la peinture.
- > Déconnecter le matériel de la prise électrique avant de procéder à un nettoyage.

#### Mémoire (carte carte micro SD)

- > Formater la carte micro SD avant de l'utiliser pour la première fois.
- Insérer la carte seulement dans la direction indiquée, toute tentative visant à l'insérer de force pourrait se traduire par des dommages.
- La carte micro SD peut être affectée par des sautes de température et par des vibrations. Le non-respect de ces précautions pourrait affecter le fonctionnement de la carte mémoire et entraîner la perte des données enregistrées.
- En cas de réparation, nous vous conseillons de sauvegarder les données enregistrées avant de porter la carte à un centre de réparation. URMET S.p.A. ne saurait être tenu pour responsable de quelque façon que ce soit de la perte des données enregistrées.

#### Enregistrement vidéo

- Ce dispositif a été principalement conçu afin de transmettre et enregistrer des images vidéo, et non pas en tant qu'avertisseur d'effraction. URMET S.p.A. ne saurait être tenu pour responsable de quelque façon que ce soit des pertes ou des dommages consécutifs à un vol subi par un utilisateur.
- Avant d'utiliser le matériel, enregistrer une vidéo de démonstration afin de vérifier que ses fonctionnalités sont correctes. URMET S.p.A. ne saurait être tenu pour responsable de quelque façon que ce soit de la perte de données enregistrées suite à une configuration ou à une utilisation erronée, à un dysfonctionnement du matériel ou à une panne de celui-ci.
- Ce matériel contient des composants électroniques de précision. Ne pas cogner le matériel tandis qu'il enregistre, cela pourrait affecter la vidéo.

#### Vie privée et copyright

- La caméra IP est conçue pour des systèmes de surveillance. Un enregistrement vidéo est soumis aux lois en vigueur dans le pays où le matériel est utilisé. Il est interdit d'enregistrer des images protégées par copyright.
- Les utilisateurs sont responsables du contrôle et du respect de tous les règlements et règles locaux qui se rapportent à l'enregistrement de signaux vidéo. URMET S.p.A. ne saurait être tenu pour responsable de quelque façon que ce soit de toute utilisation du produit qui pourrait résulter du non-respect des normes appropriées. Pour de plus amples informations, veuillez consulter le site http: / / www.garanteprivacy.it / web / guest / home\_en.

#### Mise à jour du micrologiciel

Veuillez consulter le service technique URMET S.p.A. afin de contrôler périodiquement la disponibilité des mises à jour du micrologiciel.

#### Configuration du réseau

- La configuration par défaut de la caméra est le mode DHCP. Si le réseau ne prend pas en charge l'adressage dynamique (DHCP), le matériel commutera automatiquement vers l'adresse IP 192.168.1.200 préréglée en usine. Utiliser le logiciel Urmet « IP-Discovery » afin de modifier l'adresse IP et d'autres paramètres réseau pour éviter tout conflit avec d'autres matériels présents sur le réseau.
- Une fois que la caméra a été correctement connectée et configurée sur le réseau IP, il sera possible de visionner une vidéo et de régler les paramètres sur n'importe quel PC ou smartphone.

#### Connexions au réseau

- Lors d'une connexion à un PC (en utilisant un logiciel client ou un navigateur), tout canal vidéo sur le PC utilisera une connexion de type « diffusion individuelle » (TCP, RTP, UDP).
- Le matériel peut supporter jusqu'à 5 connexions de type « diffusion individuelle », aussi est-il possible de visionner en même temps la vidéo sur 5 matériels distants au maximum (PC ou smartphone), selon la largeur de bande disponible du réseau.

## 1.2 Certifications

Ce matériel est conforme à la directive R&TTE 1999 / 5 / CE qui concerne les terminaux de télécommunication et les équipements radio.

### 1.3 Ouverture de l'emballage

Vérifier que l'emballage et son contenu ne présentent aucun dommage visible. Si certaines pièces sont manquantes ou endommagées, merci de contacter immédiatement votre fournisseur. Ne tenter d'utiliser le matériel en aucun cas. Si le matériel doit être renvoyé au distributeur ou au fournisseur, utiliser l'emballage d'origine.

### 1.3.1 Contenu de l'emballage

- > 1 caméra IP
- > 1 antenne (1093 / 184M11, 1093 / 184M12, 1093 / 184M15 et 1093 / 184M16 seulement)
- > 1 support (1093 / 184M11, 1093 / 184M12, 1093 / 184M15 et 1093 / 184M16 seulement)
- 1 bloc d'alimentation
- 1 câble de données
- > 1 CD qui contient toute la documentation
- > 1 feuillet A5 qui contient l'UID et l'adresse MAC
- > 1 guide de démarrage rapide

Merci de bien vouloir noter que les accessoires fournis peuvent être changés sans préavis.

# 2 Installation

#### 2.1 Installation des matériels Réf. 1093 / 184M11 – Réf. 1093 / 184M12

Veuillez vous référer aux étapes suivantes pour une installation rapide et aisée :

- Sortir le support de l'emballage
- Séparer la partie supérieure articulée du support (la dévisser simplement jusqu'à ce qu'elle s'en détache)
- Serrer d'abord la partie supérieure articulée du support et ensuite l'antenne sur la caméra

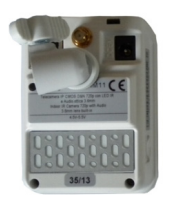

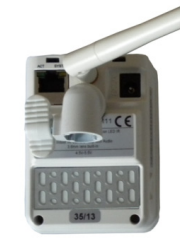

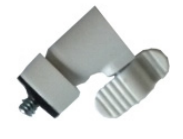

 Serrer la partie supérieure articulée sur le corps du support selon la position choisie de la caméra (voir cidessous).

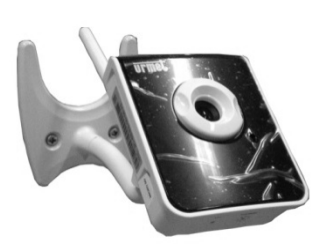

Installation sur un mur, orientée vers le haut

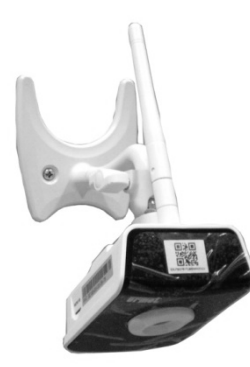

Installation sur un mur, orientée vers le bas

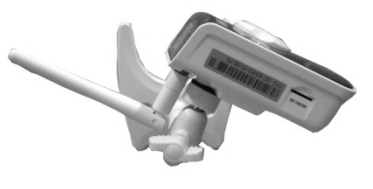

Installation sur un mur, orientée à l'envers vers le haut

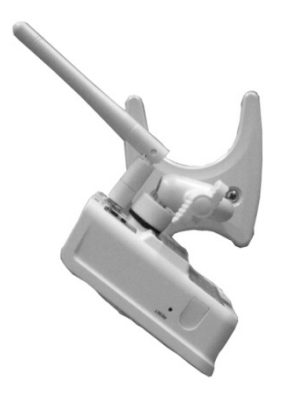

Installation sur un mur, orientée à l'envers vers le bas

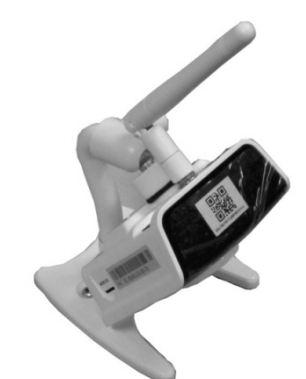

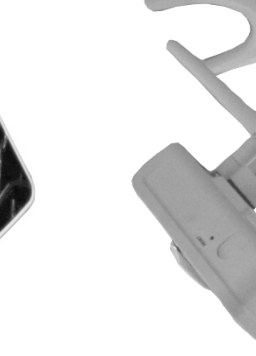

Installation au plafond

Installation sur un support plein, orientée vers le bas

plein, orientée vers le haut

Installation sur un support

### 2.2 Description des caméras Réf. 1093 / 184M11 – Réf. 1093 / 184M12

1 Objectif 2 LED d'état 5 Microphone 6 LED infrarouges

7 Antenne

9 Port Ethernet10 Connecteur du blocd'alimentation11 Trou pour le support

- 13 Réinitialisation
- 14 Entrées / sorties
- 15 Bouton WPS

3 Bague de focalisation 4 Haut-parleur

8 Détecteur de mouvement PIR

12 Fente d'insertion d'une carte micro SD 16 Capteur de lumière

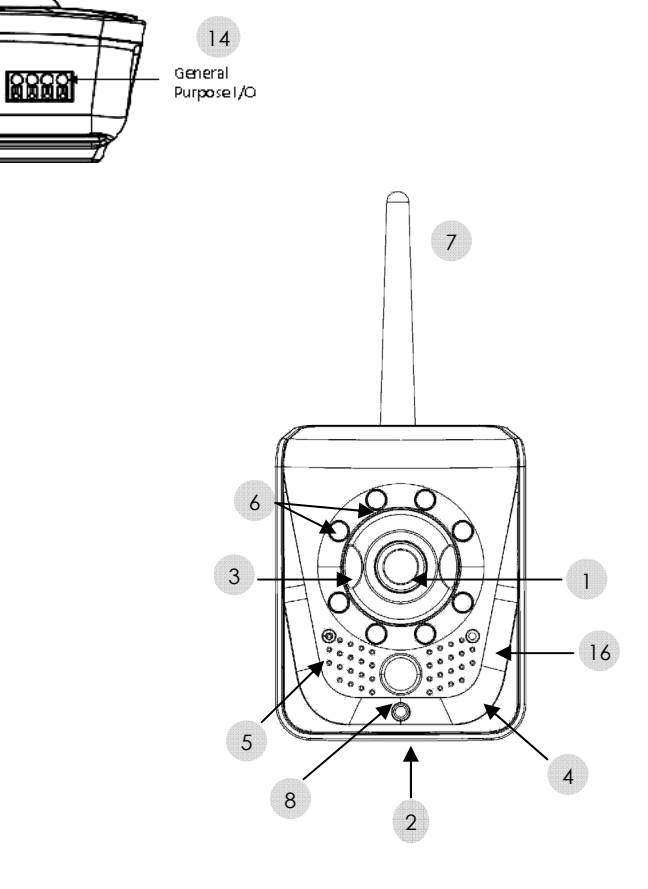

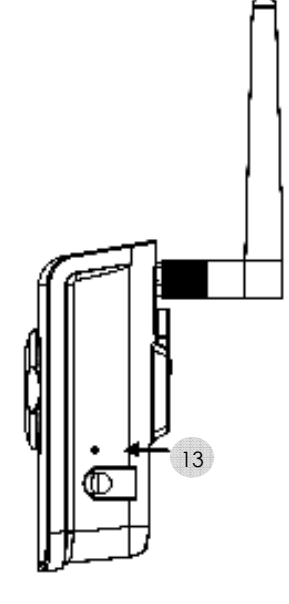

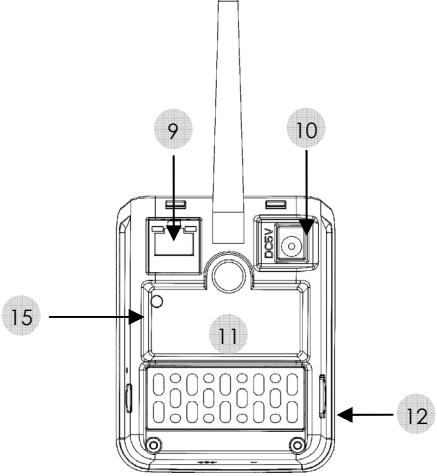

### 2.3 Description de la caméra Réf. 1093 / 184M14

2 Capteur de lumière 3 LED infrarouges

4 Dôme transparent

#### 1 Objectif

- 5 Verrouillage du dôme
- 6 Entrée Microphone (rose) 7 Sortie audio (verte)
- 8 Sortie vidéo
- 9 Connecteur du bloc d'alimentation 10 Port Ethernet
- 11 Connecteur
- 12 Fente d'insertion d'une
- carte micro SD

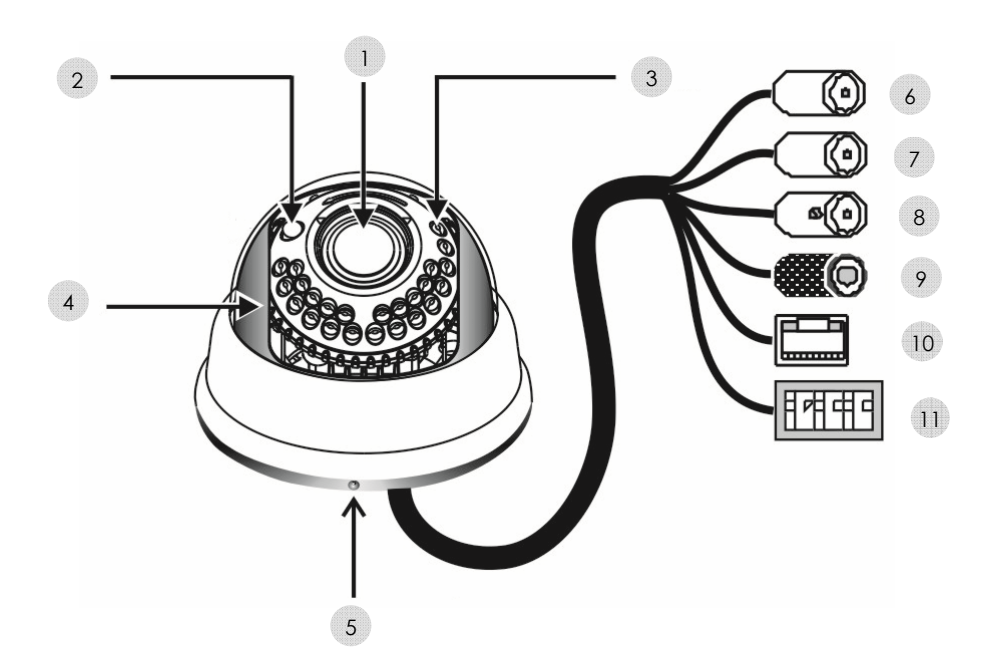

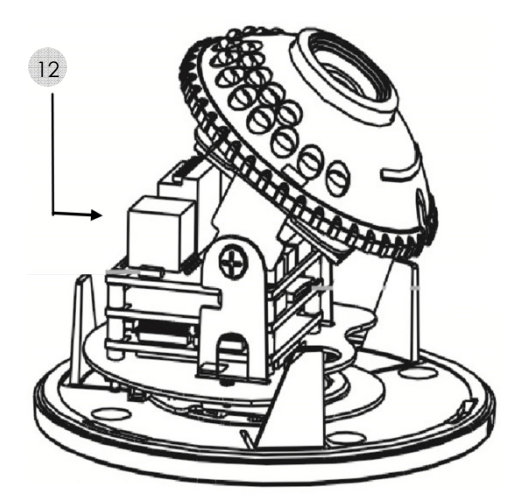

#### Description des caméras Réf. 1093 / 184M15 - Réf. 1093 / 184M16 2.4

1 Objectif

2 Antenne

3 LED infrarouges

4 Capteur de lumière

Г

- 5 Trou pour le support
- 6 Entrée Microphone (rose) 7 Sortie audio (verte) 8 Sortie vidéo
- 9 Connecteur du bloc d'alimentation 10 Port Ethernet 11 Connecteur 12 Fente d'insertion d'une carte micro SD

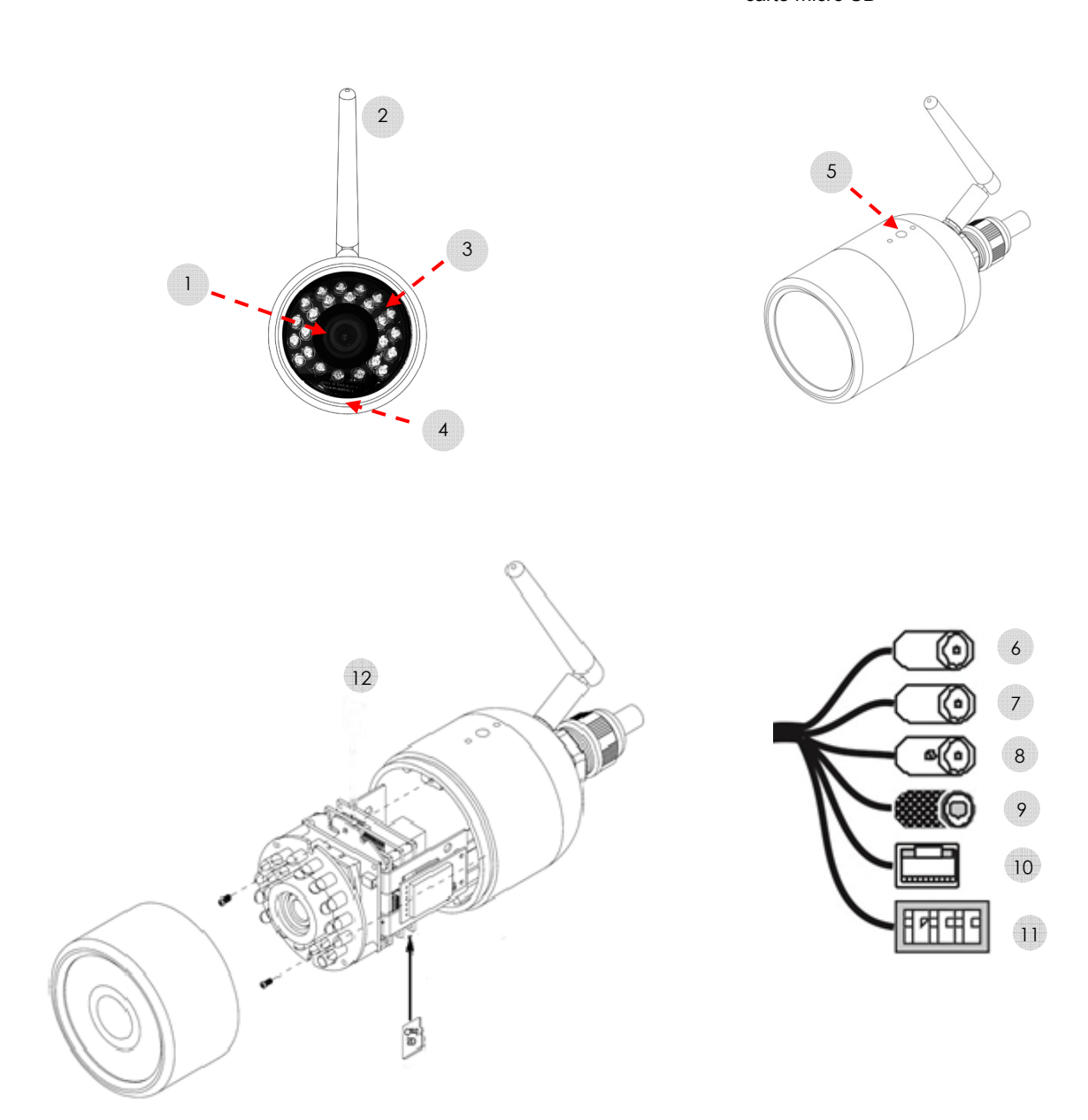

#### Broches du connecteur des caméras Réf. 1093 / 184M14 Réf. 1093 / 184M15 et Réf. 1093 / 184M16

| 1 | Défaut = broche de réinitialisation matérielle |  |  |  |
|---|------------------------------------------------|--|--|--|
| 2 | GND = masse                                    |  |  |  |
| 3 | GND = masse                                    |  |  |  |
| 4 | DIN = broche d'entrée d'alarme d'effraction    |  |  |  |
| 5 | DOUT = broche de sortie d'alarme d'effraction  |  |  |  |
| 6 | COM = commun                                   |  |  |  |

- > Connecter les matériels d'alarme d'effraction (par exemple des sirènes) aux broches DOUT et COM
- > Connecter les détecteurs d'alarme d'effraction aux broches DIN et GND
- Mettre à la masse (GND) la broche « Default » (défaut) afin de réinitialiser les paramètres par défaut et revenir à la configuration d'usine

#### 2.4.1 Réglage de la focalisation de l'objectif

Pour les caméras Réf. 1093 / 184M11 et Réf. 1093 / 184M12, tourner la bague extérieure de réglage de la focalisation dans le sens des aiguilles d'une montre.

Pour les caméras Réf. 1093 / 184M15 et Réf. 1093 / 184M16, retirer le dôme supérieur et se servir des deux petits leviers situés sur l'objectif afin de régler la focalisation et le zoom. Ceci fait, bloquer les leviers de façon à conserver les réglages.

#### Remarque importante :

La caméra doit être connectée au réseau avant de procéder au réglage de la focalisation. Les caméras Réf. 1093 / 184M15 et Réf. 1093 / 184M16 peuvent être également connectées à un moniteur qui dispose d'une entrée vidéo analogique et d'un connecteur BNC.

#### 2.4.2 Carte micro SD

La caméra est dotée d'un connecteur de carte micro SD destinée à un enregistrement local. Il est recommandé de mettre la caméra hors service avant d'insérer la carte micro SD dans le connecteur ou de la retirer de celui-ci.

#### Remarque importante :

Déconnecter l'alimentation de la caméra pour changer de carte micro SD.

Cette caméra utilise des cartes micro SD / SDHC Classe 6 d'une capacité comprise entre 4 Go et 32 Go.

#### 2.5 Signification des LED d'états

#### 2.5.1 LED du panneau avant de la caméra Réf. 1093 / 184M11

| État de la caméra                             | Description                                                                                                    | État de la LED                                                                  |
|-----------------------------------------------|----------------------------------------------------------------------------------------------------|---------------------------------------------------------------------------------|
| En service                                    |                                                                                                    | Rouge fixe 8 s – 10 s                                                           |
| Démarrage de la caméra                        | Connexion à un réseau câblé ou redémarrage<br>après une réinitialisation des paramètres par<br>défaut (mode points d'accès pour une connexion<br>WiFi) | Rouge à clignotement lent (14 fois)                                             |
|                                               | Mode géré pour une connexion WiFi (connectée<br>précédemment au réseau WiFi)                                                                           | Rouge à clignotement lent (6 fois) puis<br>à clignotement rapide (10 – 20 fois) |
| Démarrage achevé                              | Connexion à un réseau câblé ou redémarrage<br>après une réinitialisation des paramètres par<br>défaut (mode point d'accès pour une connexion<br>WiFi)  | Rouge fixe                                                                      |
| Connexion à un routeur WiFi (Mode<br>géré)    | La caméra cherche à se connecter à un routeur<br>WiFi, puis, quand elle l'a trouvé, elle se connecte<br>au réseau avec le mot de passe                 | Rouge à clignotement rapide                                                     |
| Connexion au routeur WiFi                     | La connexion WiFi est établie ou a échoué                                                                                                    | Rouge fixe pendant 3 s puis charge le<br>contenu de la carte micro SD           |
| Chargement du contenu de la carte<br>micro SD | Toutes les connexions au réseau (câblée, point<br>d'accès Wifi, WiFi géré)                                                                             | Cycle : rouge fixe pendant 2 s, éteinte<br>pendant 2 s,                         |
| Carta miero SD oborgáo ou obconto             | Si la caméra est connectée au routeur (câblée ou<br>WiFi) ou dans le mode point d'accès WiFi                                                           | Rouge à clignotement 1 fois puis<br>rouge fixe                                  |
| Carte micro SD chargee ou absente             | Échec de la connexion WiFi                                                                                                    | Rouge à clignotement 1 fois alternant<br>avec un clignotement rapide            |
| Mise à niveau FW                              |                                                                                                    | Rouge à clignotement rapide avant le                                            |
| Réinitialisation aux paramètres par défaut    | i outes les connexions au reseau                                                                                                    | redémarrage                                                                     |

# 2.5.2 LED du panneau avant de la caméra Réf. 1093 / 184M12

| État de la caméra                             | Description                                               | État de la LED                                                        |
|-----------------------------------------------|-----------------------------------------------------------|-----------------------------------------------------------------------|
| En service                                    |                                                           | Orange fixe 8 s – 10 s                                                |
| Démarrage de la caméra                        | Connexion câblée                                          | Rouge clignotante                                                     |
|                                               | Connexion WiFi (mode point d'accès ou géré)               | Rouge clignotante pendant 5 s puis<br>alternant vert, rouge et orange |
|                                               | Connexion câblée                                          | Rouge fixe                                                            |
| Démarrage achevé                              | Mode point d'accès WiFi ou connexion WiFi déjà<br>établie | Orange fixe                                                           |
|                                               | Échec de la connexion WiFi                                | Rouge fixe et orange clignotante                                      |
|                                               | Connexion câblée                                          | Rouge clignotante toutes les 2 s                                      |
| Chargement de la carte micro SD               | Mode point d'accès WiFi ou connexion WiFi déjà<br>établie | Verte fixe et orange clignotante pendant<br>2 s                       |
|                                               | Échec de la connexion WiFi                                | Verte clignotante alternant avec rouge et<br>orange                   |
|                                               | Connexion câblée                                          | Rouge fixe                                                            |
| Carte micro SD chargée ou absente             | Mode point d'accès WiFi ou connexion WiFi déjà<br>établie | Orange fixe                                                           |
|                                               | Échec de la connexion WiFi                                | Rouge fixe et orange clignotante                                      |
| Déinitialization aux paramètres par           | Connexion câblée                                          | Rouge clignotante                                                     |
| défaut ou mise à niveau FW                    | Mode point d'accès WiFi ou connexion WiFi déjà<br>établie | Verte fixe et orange clignotante                                      |
| Réinitialisation aux paramètres par<br>défaut | Échec de la connexion WiFi                                | Verte clignotante alternant avec rouge et orange                      |

# 2.5.3 LED verte du connecteur RJ-45 des caméras Réf. 1093 / 184M14, Réf. 1093 / 184M15, Réf. 1093 / 184M16

| État de la caméra                             | Description                                                                                                    | État de la LED                                                                  |  |
|-----------------------------------------------|----------------------------------------------------------------------------------------------------|---------------------------------------------------------------------------------|--|
| En service                                    |                                                                                                    | Verte fixe 8 s – 10 s                                                           |  |
| Démarrage de la caméra                        | Connexion à un réseau câblé ou redémarrage<br>après une réinitialisation des paramètres par<br>défaut (mode points d'accès pour une connexion<br>WiFi) | Verte à clignotement lent (14 fois)                                             |  |
|                                               | Mode géré pour une connexion WiFi (connectée<br>précédemment au réseau WiFi)                                                                           | Verte à clignotement lent (6 fois) puis<br>à clignotement rapide (10 – 20 fois) |  |
| Démarrage achevé                              | Connexion à un réseau câblé ou redémarrage<br>après une réinitialisation des paramètres par<br>défaut (mode points d'accès pour une connexion<br>WiFi) | Verte fixe                                                                      |  |
| Connexion à un routeur WiFi (Mode<br>géré)    | La caméra cherche à se connecter à un routeur<br>WiFi, puis, quand elle l'a trouvé, elle se connecte<br>au réseau avec le mot de passe                 | Verte à clignotement rapide                                                     |  |
| Connexion au routeur WiFi                     | La connexion WiFi est établie ou a échoué                                                                                                    | Verte fixe pendant 3 s puis charge le<br>contenu de la carte micro SD           |  |
| Chargement du contenu de la carte<br>micro SD | Toutes les connexions au réseau (câblée, point<br>d'accès Wifi, WiFi géré)                                                                             | Cycle : verte fixe pendant 2 s, éteinte<br>pendant 2 s                          |  |
| Carto migro SD oborgáo ou obconto             | Si la caméra est connectée au routeur (câblée ou<br>WiFi) ou dans le mode point d'accès WiFi                                                           | Verte à clignotement 1 fois puis verte fixe                                     |  |
| Carle micro SD chargee ou absente             | Échec de la connexion WiFi                                                                                                    | Verte à clignotement 1 fois alternant<br>avec clignotement rapide               |  |
| Mise à niveau FW                              |                                                                                                    | Verte à clignotement rapide avant le                                            |  |
| Réinitialisation aux paramètres par<br>défaut | routes les connexions au reseau                                                                                                    | redémarrage                                                                     |  |

# 3 Logiciel « IP DISCOVERY »

Ce logiciel détecte l'adresse IP d'une caméra de la série Urmet Cloud à l'intérieur d'un réseau local. Commencer d'abord par installer le fichier « **setup.msi** » à partir du CD inclus.

🐻 setup.msi

| 🛱 IP Discovery                                                                                                    | 🤴 IP Discovery                                                                                                    |
|----------------------------------------------------------------------------------------------------|----------------------------------------------------------------------------------------------------|
| Welcome to the IP Discovery Setup Wizard                                                                                                    | Select Installation Folder                                                                                                    |
| The installer will guide you through the steps required to install IP Discovery on your computer.                                                                                                    | The installer will install IP Discovery to the following folder.<br>To install in this folder, click "Next". To install to a different folder, enter it below or click "Browse".<br>Eolder:<br>C:\Programmi\Network Camera\IP Discovery\ |
| WARNING: This computer program is protected by copyright law and international treaties.<br>Unauthorized duplication or distribution of this program, or any portion of it, may result in severe civil<br>or criminal penalties, and will be prosecuted to the maximum extent possible under the law. | Install IP Discovery for yourself, or for anyone who uses this computer:<br><ul> <li>Everyone</li> <li>Just me</li> </ul>                                                                                                    |
| Cancel < Back Next >                                                                                                    | Cancel < Back Next >                                                                                                    |
|                                                                                                    |                                                                                                    |
| 😰 IP Discovery                                                                                                    | 📴 IP Discovery                                                                                                    |
| Confirm Installation                                                                                                    | Installation Complete                                                                                                    |
| Confirm Installation                                                                                                    | Installation Complete IP Discovery IP Discovery has been successfully installed. Click "Close" to exit.                                                                                                    |

- 1) Cliquer sur « Next » (suivant) pour lancer l'installation.
- 2) Utiliser le navigateur pour choisir le dossier dans lequel vous préférez installer le programme, ou pour conserver le dossier par défaut. Cliquer sur « **Next** » (suivant) pour continuer
- 3) Cliquer sur « **Next** » (suivant) pour continuer
- 4) Cliquer sur « Close » (fermer) à la fin de l'installation

Lancer le programme à partir du menu « démarrer -> Programmes -> Caméra réseau -> IP Discovery »

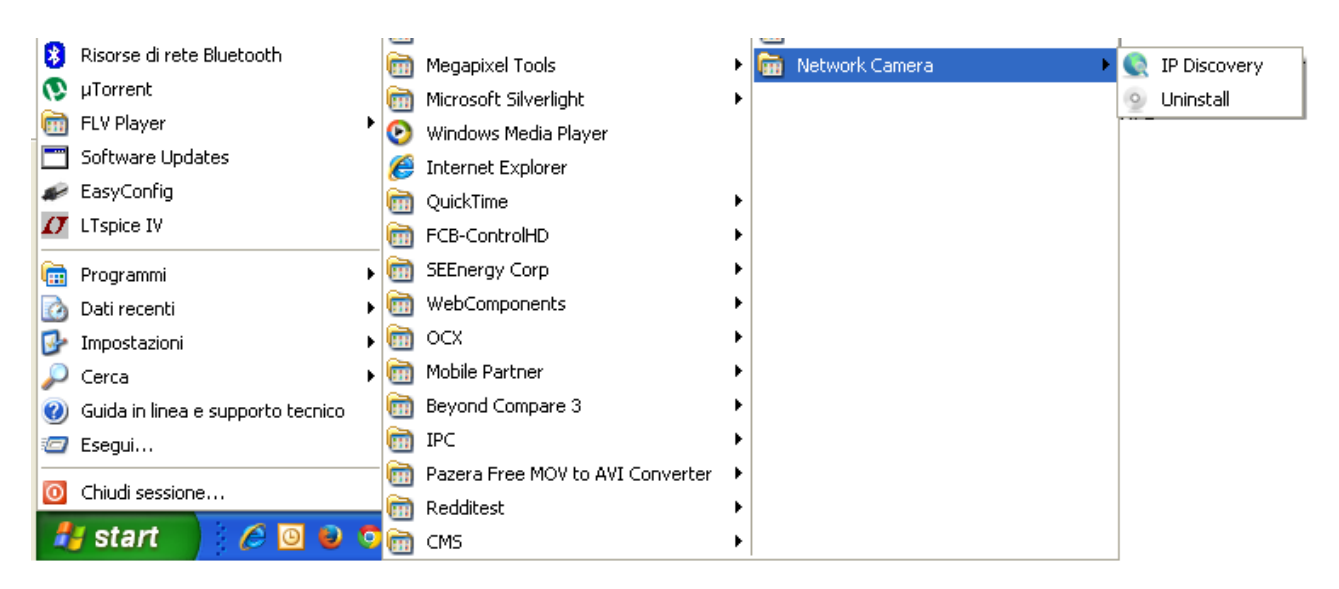

Si la fenêtre déroulante suivante apparaît, cliquer sur « Unlock » (déverrouiller) puis sur « Refresh » (rafraîchir)

| 🔄 IP-Discovery |            |                                                                                                    |                                                                                                   |                                                    |             |
|----------------|------------|----------------------------------------------------------------------------------------------------|---------------------------------------------------------------------------------------------------|----------------------------------------------------|-------------|
| Exit About     |            |                                                                                                    |                                                                                                   |                                                    |             |
| Refresh        | Connect Se | etup                                                                                                    |                                                                                                   |                                                    |             |
| Model Type     | Name       | Location                                                                                                   | IP Address                                                                                        | MAC Address                                        | F/W Version |
|                |            |                                                                                                    |                                                                                                   |                                                    |             |
|                |            | 😻 Avviso di protezione W                                                                                   | indows                                                                                            |                                                    |             |
|                |            | Per facilitare la pro<br>bloccato alcune fu                                                                | otezione del computer, Win<br>nzionalità del programma.                                           | dows Firewall ha                                   |             |
|                |            | Continuare a bloccare que:                                                                                 | Continuare a bloccare questo programma?                                                           |                                                    |             |
|                |            | Autore: Sconosciut                                                                                         | 0                                                                                                 |                                                    |             |
|                |            | Continua a b                                                                                               | loccare Sblocca                                                                                   | Richiedi in seguito                                |             |
|                |            | Windows Firewall ha bloccato il<br>da Internet o da una rete. Se si<br>l'autore, è possibile sbloccarlo. G | programma impedendone la rice<br>iconosce il programma o se ne (<br>Juando sbloccare un programma | zione di connessioni<br>considera attendibile<br>a |             |
|                |            |                                                                                                    |                                                                                                   |                                                    |             |
|                |            |                                                                                                    |                                                                                                   |                                                    |             |
|                |            |                                                                                                    |                                                                                                   |                                                    |             |
|                |            |                                                                                                    |                                                                                                   |                                                    |             |

Une fenêtre, qui affiche toutes les caméras disponibles dans le même réseau local du PC, fera son apparition.

| IP-Discovery |              |          |               |                   |               |  |
|--------------|--------------|----------|---------------|-------------------|---------------|--|
| Exit About   |              |          |               |                   |               |  |
| Refresh Cor  | Setup        |          |               |                   |               |  |
| Model Type   | Name         | Location | IP Address    | MAC Address       | F/W Version   |  |
| 1093/184M11  | URMET-IPcam  | Italy    | 192.168.1.156 | 3C-83-B5-00-06-78 | 01.14.01.4088 |  |
| 1093/184M12  | URMET IP Cam | Italy    | 192.168.1.171 | 3C-83-B5-00-06-80 | 01.13.08.3795 |  |
| 1093/184M15  | URMET-IPcam  | Italy    | 192.168.1.152 | 3C-83-B5-00-07-CB | 01.14.01.4088 |  |
| 1093/184M16  | URMET-IPcam  | Italy    | 192.168.1.168 | 3C-83-B5-00-08-56 | 01.14.01.4088 |  |
|              |              |          |               |                   |               |  |
|              |              |          |               |                   |               |  |
|              |              |          |               |                   |               |  |
|              |              |          |               |                   |               |  |
|              |              |          |               |                   |               |  |
|              |              |          |               |                   |               |  |
|              |              |          |               |                   |               |  |
|              |              |          |               |                   |               |  |
|              |              |          |               |                   |               |  |
|              |              |          |               |                   |               |  |
|              |              |          |               |                   |               |  |
|              |              |          |               |                   |               |  |
|              |              |          |               |                   |               |  |
|              |              |          |               |                   |               |  |
|              |              |          |               |                   |               |  |
|              |              |          |               |                   |               |  |
|              |              |          |               |                   |               |  |
|              |              |          |               |                   |               |  |
|              |              |          |               |                   |               |  |
|              |              |          |               |                   |               |  |
|              |              |          |               |                   |               |  |
|              |              |          |               |                   |               |  |
|              |              |          |               |                   |               |  |
|              |              |          |               |                   |               |  |
|              |              |          |               |                   |               |  |
|              |              |          |               |                   |               |  |
|              |              |          |               |                   |               |  |

Sélectionner une caméra et cliquer sur « **Connect** » (connecter) pour ouvrir l'interface Web de la caméra.

| C nttp://192.168.1.1/1/                     |                                                                                                    |
|---------------------------------------------|----------------------------------------------------------------------------------------------------|
| e Modifica Visualizza Preferiti Strumenti ? |                                                                                                    |
| Preferiti 🔘 IP Camera                       |                                                                                                    |
|                                             |                                                                                                    |
|                                             |                                                                                                    |
|                                             |                                                                                                    |
|                                             |                                                                                                    |
|                                             |                                                                                                    |
|                                             |                                                                                                    |
|                                             |                                                                                                    |
|                                             | Connetti a 192.168.1.171                                                                                                    |
|                                             |                                                                                                    |
|                                             | Il server 192.168.1.171 all'indirizzo Camera richiede un nome<br>utente e una password.                                                                                                  |
|                                             | Avviso: il server ha richiesto che il nome utente e la password<br>siano inviati senza protezione, ovvero mediante<br>autenticazione di base senza l'uso di una connessione<br>protetta. |
|                                             | Nome utente:                                                                                                    |
|                                             | Password:                                                                                                    |
|                                             | Memorizza password                                                                                                    |
|                                             |                                                                                                    |
|                                             | OK Annulla                                                                                                    |
|                                             |                                                                                                    |

Si la caméra présente une adresse IP qui diffère de celle du réseau local ou si vous préférez entrer une nouvelle adresse, cliquer sur « **Setup** » (configurer) après avoir sélectionné la caméra. Le menu de configuration de cette caméra s'ouvrira.

| 🐚 IP-Discovery                                             |                                                                                                    |                                                                                                    |                                                                    |                                                                                                    |                                                          |                                                                                                    |
|------------------------------------------------------------|----------------------------------------------------------------------------------------------------|----------------------------------------------------------------------------------------------------|--------------------------------------------------------------------|----------------------------------------------------------------------------------------------------|----------------------------------------------------------|----------------------------------------------------------------------------------------------------|
| <u>E</u> xit <u>A</u> bout                                 |                                                                                                    |                                                                                                    |                                                                    |                                                                                                    |                                                          |                                                                                                    |
| Refresh Conr                                               | nect Setup                                                                                                    | Setting                                                                                                    |                                                                    |                                                                                                    | ×                                                        |                                                                                                    |
| Model Type 1093/184M11 1093/184M12 1093/184M15 1093/184M16 | Name         URMET-IPcam         URMET-IPcam         URMET-IPcam         Image: state state s | Authentication     User Name     Password     Basic Information     Device Name     Device Location     HTTP Port     RTSP Port     Network Information     IP Address     Subnet Mask     Default Gateway     DNS Information     Primary DNS addr     Secondary DNS addr | URMET-IPcam<br>Italy<br>80<br>554<br>1<br>2<br>1<br>ress<br>ddress | 92 . 168 . 1 . 168<br>55 . 255 . 255 . 0<br>92 . 168 . 1 . 1<br>8 . 8 . 8 . 8<br>8 . 8 . 4 . 4<br>Update Exit | ress<br>-00-06-78<br>-00-06-80<br>-00-07-CB<br>-00-08-56 | F/W Version           01.14.01.4088           01.13.08.3795           01.14.01.4088           01.14.01.4088           01.14.01.4088           01.14.01.4088           01.14.01.4088           01.14.01.4088           01.14.01.4088           01.14.01.4088           01.14.01.4088           01.14.01.4088           01.14.01.4088           01.14.01.4088           01.14.01.4088           01.14.01.4088           01.14.01.4088           01.14.01.4088           01.14.01.4088           01.14.01.4088           01.14.01.4088           01.14.01.4088           01.14.01.4088           01.14.01.4088           01.14.01.4088           01.14.01.4088           01.14.01.4088           01.14.01.4088           01.14.01.4088           01.14.01.4088           01.14.01.4088           01.14.01.4088           01.14.01.4088           01.14.01.4088           01.14.01.4088           01.14.01.4088           01.14.01.4088           01.14.01.4088           01.14.01.4088           01.14.01.4088 </th |
|                                                            |                                                                                                    | Default Gateway DNS Information Primary DNS addr Secondary DNS ad                                                                                                    | 1<br>ress<br>ddress                                                | 92 . 168 . 1 . 1<br>8 . 8 . 8 . 8<br>8 . 8 . 4 . 4<br>Update Exit                                             |                                                          |                                                                                                    |

Choisir un nom d'utilisateur et un mot de passe (par défaut : admin / admin). Mettre à jour les paramètres puis cliquer sur « **Update** » (mettre à jour).

# 4 Installation d'ActiveX

Si l'installation d'un composant ActiveX est requise, suivre la procédure ci-dessous. Avant de connecter le PC, vous devez configurer la protection d'IE de la façon suivante :

- ➤ Dans le menu d'Internet Explorer, aller dans « Outils → Options Internet → Sécurité ou Protection (selon les différentes versions d'Internet Explorer) »
- > La fenêtre « **Options Internet** » fera son apparition.

| Options Internet                                                                                                    |
|----------------------------------------------------------------------------------------------------|
| Général Sécurité Confidentialité Contenu Connexions Programmes Avancé                                                                         |
| Cliquez sur une zone pour afficher ou modifier les paramètres de séqurité                                                                     |
|                                                                                                    |
| Internet Intranet local Sites de confiance Sites sensibles                                                                                    |
| Internet                                                                                                    |
| Cette zone est destinée aux sites Web Internet, à l'exception<br>de ceux répertoriés dans les zones Sites de confiance et Sites<br>sensibles. |
| Niveau de sécurité pour cette zone                                                                                                    |
| Niveaux autorisés pour cette zone : Moyen à Haut                                                                                              |
| Adapté pour la plupart des sites Web     Aessages avant le téléchargement de contenu potentiellement                                          |
| angereux<br>- Les contrôles ActiveX non signés ne seront pas téléchargés                                                                      |
| ✓ Activer le mode grotégé (redémarrage d'Internet Explorer requis)                                                                            |
| Personnaliser le niveau Niveau par défaut                                                                                                    |
| <u>R</u> établir toutes les zones au niveau par défaut                                                                                        |
|                                                                                                    |
|                                                                                                    |
|                                                                                                    |
| OK Annuler Appliquer                                                                                                    |

Sélectionner « Sites de confiance ».

| ( | Options Internet                                                                                                    |
|---|----------------------------------------------------------------------------------------------------|
|   | Général Sécurité Confidentialité Contenu Connexions Programmes Avancé                                                                                                    |
|   | Clquez sur une zone pour afficher ou modifier les paramètres e sécurité.     Internet     Intranet local     Internet     Internet     Intranet local     Internet     Internet |
|   | Or Shinder                                                                                                    |

> Cliquer sur « **Sites** ».

La fenêtre suivante fait son apparition. ۶

| Sites de o      | confiance                                                                                                    |
|-----------------|----------------------------------------------------------------------------------------------------|
| $\checkmark$    | Vous pouvez ajouter ou supprimer des sites Web dans cette<br>zone. Tous les sites Web présents dans cette zone utiliseront<br>les paramètres de sécurité de la zone. |
| Ajouter         | r ce site Web à la <u>z</u> one :                                                                                                    |
| 1               | Ajouter                                                                                                    |
| <u>S</u> ites W | /eb :                                                                                                    |
|                 | Supprimer                                                                                                    |
|                 |                                                                                                    |
|                 |                                                                                                    |
| 🔽 Exig          | ger un serveur sécurisé (https:) p <u>o</u> ur tous les sites de cette zone                                                                                          |
|                 | Eermer                                                                                                    |

Entrer l'adresse IP de la caméra dans le champ «Ajouter ce site Web à la zone» ۶

| Sites de confiance                                                                                                    | x                               |
|----------------------------------------------------------------------------------------------------|---------------------------------|
| Vous pouvez ajouter ou supprimer des sites We<br>zone. Tous les sites Web présents dans cette z<br>les paramètres de sécurité de la zone. | b dans cette<br>one utiliseront |
| Ajouter ce site Web à la <u>z</u> one :                                                                                                   |                                 |
| http://192.168.36.40                                                                                                    | Ajouter                         |
| Sites Web :                                                                                                    | Supprimer                       |
| Exiger un serveur sécurisé (https:) p <u>o</u> ur tous les site                                                                           | s de cette zone                 |
|                                                                                                    | <u>F</u> ermer                  |

- Cliquer sur « Ajouter » ۶
- La fenêtre de confirmation suivante fait son apparition. ۶

| Sites de confiance                                                                                                    | ×                               |
|----------------------------------------------------------------------------------------------------|---------------------------------|
| Vous pouvez ajouter ou supprimer des sites We<br>zone. Tous les sites Web présents dans cette z<br>les paramètres de sécurité de la zone. | b dans cette<br>one utiliseront |
| Ajouter ce site Web à la <u>z</u> one :                                                                                                   |                                 |
|                                                                                                    | Ajouter                         |
| Sites Web :<br>http://192.168.36.40                                                                                                    | Supprimer                       |
| Exiger un serveur sécurisé (https:) pour tous les site                                                                                    | s de cette zone                 |
|                                                                                                    |                                 |
|                                                                                                    | <u>F</u> ermer                  |
|                                                                                                    |                                 |

# r Remarque importante :

Ne pas cocher la case Exiger un serveur sécurisé (https:) pour tous les sites de cette zone.

- > Cliquer sur « **OK** » ou sur « **fermer**».
- > Cliquer sur « Customized Level » (Personnaliser le niveau...) et vérifier que :
  - « Enabled » (Activé) ou « Ask confirmation » (Demander) est sélectionné pour « Initialize and run ActiveX control script not marked as safe » (Contrôles d'initialisation et de script ActiveX non marqués comme sécurisés pour l'écriture de scripts)
  - « Enabled » (Activé) ou « Ask confirmation » (Demander) est sélectionné pour « Download ActiveX control without electronic signature » (Télécharger les contrôles ActiveX non signés)

|                                                                                                    | Paramètres                                                    |                |
|----------------------------------------------------------------------------------------------------|---------------------------------------------------------------|----------------|
| Activer                                                                                                    | Activer                                                       |                |
| Approuvé par l'administrateur                                                                                                    | Désactiver                                                    |                |
| O Désactiver                                                                                                    | Exécuter les contrôles ActiveX et les plug-ins                |                |
| Contrôles ActiveX reconnus sûrs pour l'écriture de scripts*                                                                                              | Activer                                                       |                |
| Activer                                                                                                    | <ul> <li>Approuvé par l'administrateur</li> </ul>             |                |
| O Demander                                                                                                    | Demander                                                      |                |
| O Désactiver                                                                                                    | Désactiver                                                    |                |
| Contrôles d'initialisation et de script ActiveX non marqués comme sécuri:                                                                                | Télécharger les contrôles ActiveX non signés                  |                |
| Activer                                                                                                    | Activer                                                       |                |
| O Demander                                                                                                    | Demander                                                      |                |
| O Désactiver                                                                                                    | Désactiver                                                    |                |
| Demander confirmation pour les contrôles ActiveX                                                                                                    | Télécharger les contrôles ActiveX signés                      |                |
| O Activer                                                                                                    | Activer                                                       |                |
| O Désactiver                                                                                                    | <ul> <li>Demander</li> </ul>                                  |                |
| Exécuter le logiciel anti-programmes malveillants sur les contrôles Active                                                                               | Désactiver                                                    |                |
| Artivar                                                                                                    | Divere                                                        |                |
| 4                                                                                                    |                                                               | •              |
|                                                                                                    | * Ne prend effet qu'après le redémarrage de votre ordinateur. |                |
| * Ne prend effet qu'après le redémarrage de votre ordinateur.                                                                                            | Pétablir les paramètres personnalisés                         |                |
| * Ne prend effet qu'après le redémarrage de votre ordinateur.<br>établir les paramètres personnalisés                                                    | netabili les balanet es bersonnaises                          |                |
| * Ne prend effet qu'après le redémarrage de votre ordinateur.<br>établir les paramètres personnalisés<br>établir : (n)                                   | Rétablir : Nu co l'écuit                                      | and the second |
| * Ne prend effet qu'après le redémarrage de votre ordinateur.<br>établir les paramètres personnalisés<br>établir : Moyenne (Par défaut)    Réigitaliser  | Rétablir : Moyenne (Par défaut) ▼ Réir                        | itialiser      |
| * Ne prend effet qu'après le redémarrage de votre ordinateur.<br>établir les paramètres personnalisés<br>établir : Moyenne (Par défaut)    Réiŋitialiser | Rétablir : Moyenne (Par défaut)                               | itialiser      |
| * Ne prend effet qu'après le redémarrage de votre ordinateur.                                                                                            | Pétablir les paramètres personnalisés                         |                |

- > Cliquer sur « OK » pour confirmer et fermer le menu Options Internet.
- > Installer Active X à partir de Internet Explorer.

#### r Remarque importante :

Procédure pour Internet Explorer 11 avec le système d'exploitation Windows 7 / 8 :

- 1. Si vous utilisez Windows 7 ou Windows 8, lancer le navigateur IE et sélectionner « Outils  $\rightarrow$  Paramètres d'affichage de compatibilité »
- 2. Ajouter l'adresse IP de la caméra dans la fenêtre déroulante comme cela est indiqué ci-dessous.
- 3. Vérifier toutes les options de compatibilité. Sélectionner « Afficher tous les sites Web dans Affichage de compatibilité ».

| Paramètres d'affichage de compatibilité                                      | ×              |
|------------------------------------------------------------------------------|----------------|
| Modifier les paramètres d'affichage de compati                               | bilité         |
| Ajouter ce site Web :                                                        |                |
| 192.168.1.11                                                                 | Ajouter        |
| Sites <u>W</u> eb que vous avez ajoutés dans Affichage de<br>compatibilité : |                |
|                                                                              | Supprimer      |
|                                                                              |                |
| •                                                                            |                |
|                                                                              |                |
| 1                                                                            |                |
|                                                                              |                |
|                                                                              |                |
|                                                                              |                |
| 🕼 Afficher les sites intranet dans Affichage de compati                      | bilité         |
| ✓ Utiliser les listes de compatibilité Microsoft                             |                |
| En savoir plus en lisant la <u>déclaration de confidential</u><br>Explorer   | ité d'Internet |
|                                                                              | Eermer         |

Remarque importante : ActiveX permet d'afficher sur une page Web l'enregistrement vidéo sur la caméra seulement sur un PC doté d'un seul moniteur. Un affichage correct ne peut être garanti sur un PC doté de deux moniteurs.

Utiliser directement l'adresse URL suivante dans le navigateur pour accéder à la page de configuration de la caméra IP : « http://<IPcameraaddress>/setup.html ».

Dans cette page l'utilisateur peut modifier les paramètres de base et les paramètres avancés de la caméra IP.

- Vidéo Caractéristiques principales et paramètres avancés du flux vidéo
- Caméra Paramètres de l'image, tels que la luminosité, la balance des blancs, etc..
- Mémoire Gestion des données enregistrées dans la carte micro SD
- Paramètres avancés de la configuration d'événements, d'envoi de messages
   Événements électroniques, d'instantanés, etc..
- Réseau Configuration du réseau et des événements
- Version du micrologiciel et mises à niveau, gestion d'accès des utilisateurs.
   Système Informations concernant le système

### 4.1 Paramètres vidéo

| 0      | Flux1           |            |                       |      |   |
|--------|-----------------|------------|-----------------------|------|---|
|        | URL             | v01        | Mode Vidéo            | CBR  | ~ |
| nce    | Résolution      | 1280*720 🗸 | Bit Rate(k)           | 128  |   |
| éra    | Type d'encodage | H.264 🗸    | Seuil Bit Rate Max(k) | 8000 |   |
| oire   | Frame Rate      | 5          | Retard Video          | 10   |   |
|        | Qualité JPEG    | 50         | Qualité               | 27   |   |
| ements | GOP             | 10         | Niveau de qualité MAX | 1    |   |
| au     |                 |            | Niveau de qualité MIN | 44   |   |
| me     |                 |            | Flux2                 |      |   |
|        | URL             | v02        | Mode Vidéo            | CBR  | ~ |
|        | Résolution      | 640*360 🗸  | Bit Rate(k)           | 128  |   |
|        | Type d'encodage | H.264 🗸    | Seuil Bit Rate Max(k) | 4000 |   |
|        | Frame Rate      | 10         | Retard Video          | 10   |   |
|        | Qualité JPEG    | 50         | Qualité               | 27   |   |
|        | GOP             | 10         | Niveau de qualité MAX | 1    |   |
|        |                 |            | Niveau de qualité MIN | 44   |   |
|        |                 |            | Flux3                 |      |   |
|        | URL             | v03        | Mode Vidéo            | CBR  | ~ |
|        | Résolution      | 320*180 🗸  | Bit Rate(k)           | 64   |   |
|        | Type d'encodage | H.264 🗸    | Seuil Bit Rate Max(k) | 1000 |   |
|        | Frame Rate      | 15         | Retard Video          | 10   |   |
|        | Qualité JPEG    | 50         | Qualité               | 27   |   |
|        | GOP             | 15         | Niveau de qualité MAX | 1    |   |
|        |                 |            | Niveau de qualité MIN | 44   |   |
|        |                 |            | Flux4                 |      |   |
|        | URL             | v04        | Mode Vidéo            | CBR  | ~ |
|        | D' L'           | 220*190    | <br>Bit Data(k)       | C.A. |   |

#### 4.2 Paramètres vidéo généraux

La caméra IP peut prendre en charge jusqu'à 6 flux vidéo différents en même temps. Utiliser la fenêtre de visionnement des flux en direct pour visionner les flux vidéo et pour modifier les paramètres. Les flux vidéo peuvent être du type H.264 ou MJPEG, selon la configuration de l'utilisateur.

| URL                   | Indique le nom du flux ; entrer un nom pour indiquer le genre de flux que vous utilisez.                                                                                                    |  |  |
|-----------------------|----------------------------------------------------------------------------------------------------|--|--|
| Résolution            | Vous pouvez fixer une résolution vidéo différente pour différents matériels vidéo.<br>Veuillez noter qu'une résolution élevée nécessite une largeur de bande plus<br>élevée.                                |  |  |
|                       | Sélectionner le codage H.264 ou MJPEG pour le flux utilisé.                                                                                                    |  |  |
| Type d' encodage      | La compression H.264 est le meilleur compromis entre la qualité vidéo et la largeur de bande.                                                                                                    |  |  |
| Frame Rate            | C'est la cadence de prise de vue. Fixe le nombre d'images par seconde. Pour une<br>qualité vidéo plus élevée, fixer une cadence de prise de vue plus élevée                                                 |  |  |
| GOP                   | <b>GOP</b> est l'acronyme de « Group of Pictures » (groupe d'images). Un GOP est un groupe d'images consécutives qui composent un flux vidéo codé. Nous conseillons de conserver les paramètres par défaut. |  |  |
| Qualité JPEG          | La valeur est comprise entre 1 et 88 ; un nombre plus élevé indique une meilleure<br>qualité vidéo.                                                                                                    |  |  |
|                       | [ <b>CBR</b> ] : acronyme de « Constant Bit Rate » (débit binaire constant), à utiliser lorsque la largeur de bande est limitée                                                                             |  |  |
| Mode vidéo            | <b>[VBR]</b> : acronyme de « Variable Bit Rate » (débit binaire variable), utilisé pour adapter le débit binaire à la largeur de bande de façon à améliorer la qualité vidéo                                |  |  |
|                       | [Enhance <b>CBR</b> ] : CBR amélioré, limite le débit binaire du flux vidéo entre deux limites définies. à utiliser lorsque la largeur de bande est limitée                                                 |  |  |
|                       | [Enhance <b>VBR</b> ] : VBR amélioré, fixe un débit binaire VBR plus élevé. à utiliser lorsque la largeur de bande est élevée                                                                               |  |  |
| Bit rate(k)           | Débit binaire utilisé pour une transmission vidéo.                                                                                                    |  |  |
| Seuil Bit Rate Max(k) | Fixe un débit binaire plus élevé pour le mode CBR amélioré et pour le mode VBR amélioré.                                                                                                    |  |  |
| Retard vidéo          | Seulement dans le mode CBR amélioré, fixe la durée maximum (en millisecondes)<br>pendant laquelle le débit binaire maximum peut être utilisé.                                                               |  |  |
| Qualité               | Fixe la qualité du flux vidéo : une valeur plus élevée indique une qualité plus<br>élevée. Le seuil minimum est fixé par l'intermédiaire des paramètres de qualité<br>minimum / maximum.                    |  |  |
| Niveau de qualité MAX | Fixe le seuil de qualité maximum du flux vidéo. 51 indique la meilleure qualité.                                                                                                    |  |  |
| Niveau de qualité MIN | Fixe le seuil de qualité minimum du flux vidéo. 1 indique la moins bonne qualité.                                                                                                    |  |  |

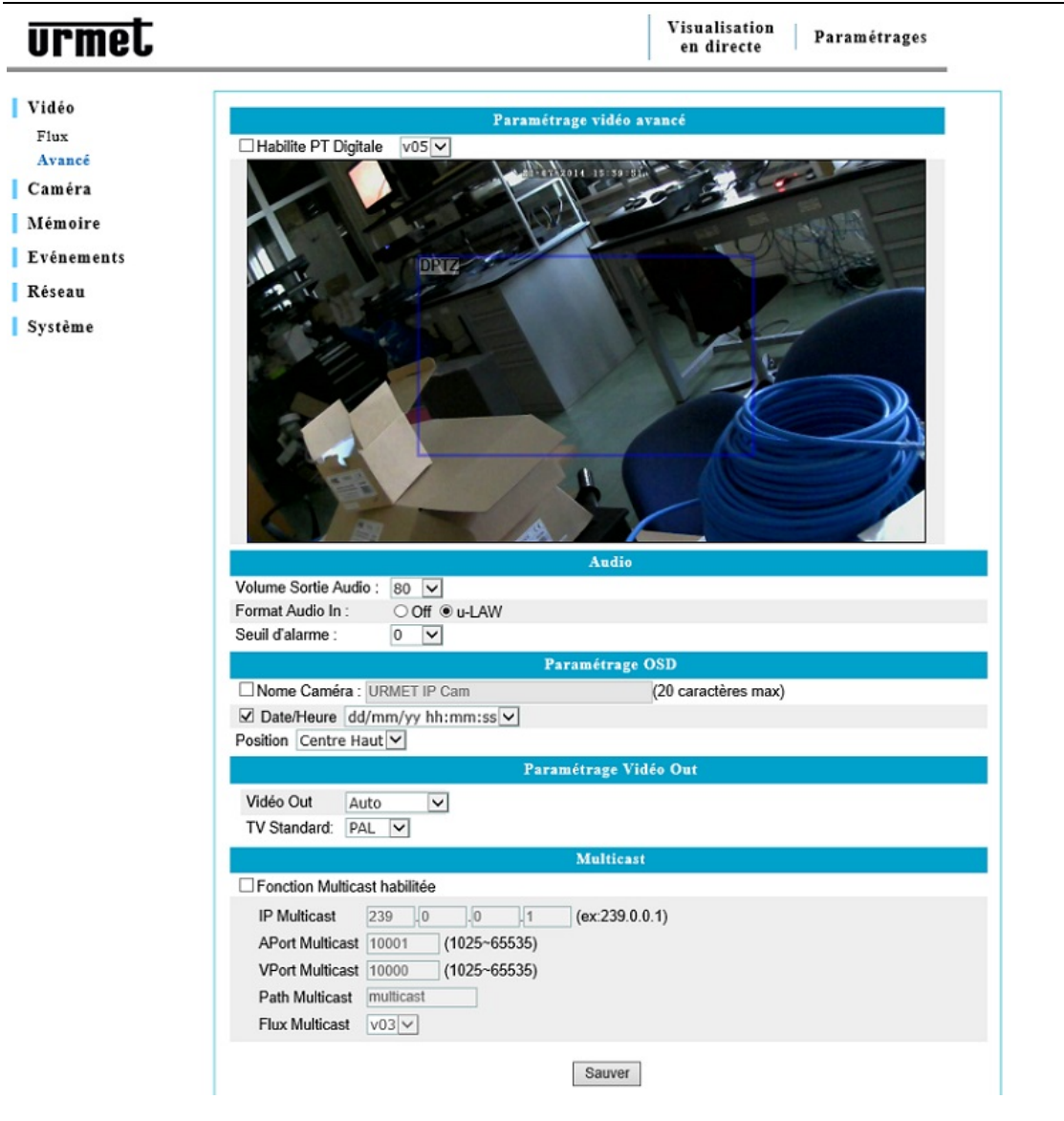

#### > **« Habilite PT Digitale» :** (panoramique et inclinaison)

Utiliser la fonction **PT Digitale** pour activer l'effet de panoramique et inclinaison (taux) à l'intérieur d'une zone sélectionnée. Cette fonction est valide sur les flux 5 et 6 (ces flux seront affichés après avoir sélectionné la page flux dans le menu **Vidéo**).

#### > Audio

Source d'entrée audio : permet de sélectionner un microphone ou tout autre dispositif d'entrée audio en tant que source (veuillez noter que cette fonction peut être différente selon les caractéristiques matérielles de la caméra).

Volume de sortie audio: cette fonction permet de régler le volume de sortie audio.

Format Audio In : sélectionner le format de compression audio « AAC », « Loi µ » ou « Off » (hors service).

Seuil d'alarme : fixe le seuil pour le déclenchement de l'alarme de détection audio.

Pour les matériels 3GPP (iPhone ou autres smartphones) avec un accès au réseau en utilisant le logiciel de surveillance NVR, le format « Loi  $\mu$  » est conseillé.

#### Paramétrage OSD

Nom de la caméra entrer le nom de la caméra en entrant dans le champ vierge un maximum de 20 caractères.

#### Date / Heure :

Affiche la date et l'heure sur le flux vidéo transmis par la caméra IP.

#### Sauver:

Cliquer sur Sauver pour sauvegarder les modifications des paramètres.

# 4.4 Paramétrage caméra

| urmet                                                                                                    | Visualisation<br>en directe Paramétrages                                                                                                    |
|----------------------------------------------------------------------------------------------------|----------------------------------------------------------------------------------------------------|
| Vidéo<br>Caméra<br>Paramétrage Caméra<br>Masquage privacité<br>Mémoire<br>Evénements<br>Réseau<br>Système | WB<br>Habilité/Déshabilité: <ul> <li>Habilité/Déshabilité:</li> <li>Habilité/Déshabilité:</li> <li>Habilité/Déshabilité:</li> <li>Habilité/Déshabilité:</li> <li>Habilité/Déshabilité:</li> <li>Mode:</li> <li>Auto</li> <li>Esposition</li> <li>Mode:</li> <li>Auto</li> <li>Flickless:</li> <li>Anti-Flicker 50Hz </li> <li>Duré Exposition:</li> <li>1 / 25 </li> <li>Secondes</li> <li>Contrôle Gain Max:</li> <li>10 (1~32)</li> <li>Exposition mode nuit</li> <li>On Off</li> <li>Paramétrage exposition nuit</li> <li>1 / 15 </li> </ul> |
|                                                                                                    | Amélioration de limage         Luminosité: <ul> <li> <li> <ul> <li> <li> <ul> <li> <ul></ul></li></ul></li></li></ul></li></li></ul>                                                                                                    |
|                                                                                                    | Miroir / Flip<br>Flip On Off<br>Miroir On Off<br>ICR / LED<br>Capteur de lumière V<br>Mode B/N: OL Type IR OB/N O Couleur                                                                                                    |
|                                                                                                    | Default                                                                                                    |

| WB (Balance des blancs)      | Active et désactive le réglage de la balance des blancs.<br>Activé permet d'équilibrer la lumière dans des conditions éclairées et sombres de façon à améliorer l'uniformité de l'image. |                                                                                                    |  |  |
|------------------------------|----------------------------------------------------------------------------------------------------|----------------------------------------------------------------------------------------------------|--|--|
|                              | Réglage de l'exposition selon la luminosité, la cadence de prise de vue et la largeur de bande.                                                                                          |                                                                                                    |  |  |
| Exposition                   | Les paramètres disponibles sont : « Auto », « 50 kHz » et « 60 kHz ». « Auto » est conseillé.                                                                                            |                                                                                                    |  |  |
|                              | Il est également possible de régler la durée d'exposition, le gain et le diaphragme.                                                                                                    |                                                                                                    |  |  |
| Amélioration de l'image      | Les paramètres de l'image peuvent améliorer sa qualité.                                                                                                    |                                                                                                    |  |  |
| Miroir / Flip (Retournement) | urnement) Activer / désactiver ces fonctions si l'installation de la caméra nécessite l'image soit tournée horizontalement ou verticalement.                                             |                                                                                                    |  |  |
| GAMMA (Correction gamma)     | Permet de régler la correction gamma selon les conditions de luminosité. Nous vous conseillons de ne pas modifier ce paramètre.                                                          |                                                                                                    |  |  |
|                              | ICR<br>automatique                                                                                                    | Capteur de lumière : met en service l'ICR (filtre mécanique IR) selon l'activation du capteur de lumière. Ce réglage est conseillé. |  |  |
|                              |                                                                                                    | Capteur de lumière + PIR : permet de coordonner l'activation du capteur de lumière et celle du détecteur de mouvement PIR.          |  |  |
|                              |                                                                                                    | PIR : met en service l'ICR lorsque le PIR détecte un mouvement.                                                                     |  |  |
|                              |                                                                                                    | Programmation : fixe la durée d'utilisation de l'ICR.                                                                               |  |  |
|                              |                                                                                                    | GPIN : Met en service l'ICR selon un état d'entrée câblé.                                                                           |  |  |
|                              | ICR manuel<br>Noir / blanc                                                                                                    | Jour : met hors service l'ICR au cours de la journée.                                                                               |  |  |
|                              |                                                                                                    | Nuit : met hors service l'ICR au cours de la nuit.                                                                                  |  |  |
|                              |                                                                                                    | Du type IR (auto) : active le mode noir / blanc lorsque la lumière infrarouge est en service.                                       |  |  |
|                              |                                                                                                    | B / N (noir / blanc) : l'image est en noir et blanc.                                                                                |  |  |
|                              |                                                                                                    | Couleur : l'image est en couleur.                                                                                                   |  |  |

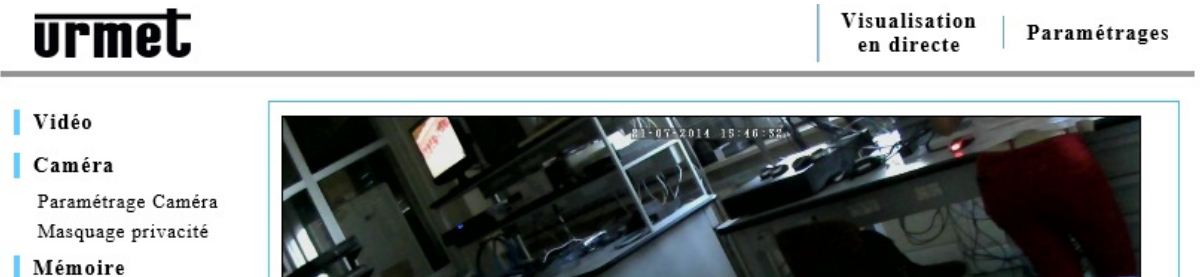

- Evénements
- Réseau
- Système

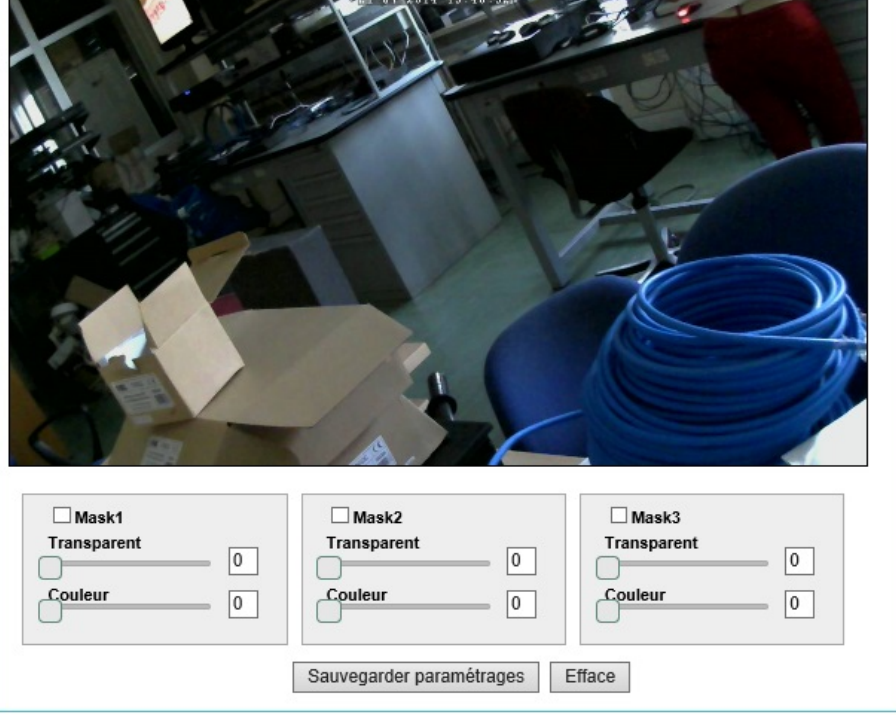

Lorsque vous sélectionnez une zone de masquage, celle-ci sera obscurcie dans l'enregistrement vidéo. Le matériel prend en charge jusqu'à 3 zones de masquage différentes.

Pour définir une zone de masquage, cocher la case après avoir sélectionné la zone avec la souris, puis cliquer sur « **Sauvegarder paramétrages** » pour sauvegarder les modifications.

| urmet         |                                                                     |               |          | Visualisation<br>en directe Paramétrage |  |  |
|---------------|---------------------------------------------------------------------|---------------|----------|-----------------------------------------|--|--|
| Vidéo         | ◯ Déshabilité ● SD ◯ S                                              | SAMBA         |          |                                         |  |  |
| Caméra        | SD Disk                                                             |               |          |                                         |  |  |
| Mémoire       | Espace Total                                                        | 0             | Mbytes   |                                         |  |  |
| Sélectionner  | Espace libre:                                                       | Ő             | Mbytes   |                                         |  |  |
| mémoire       | Espace utilisé :                                                    | 0             | Mbytes   |                                         |  |  |
| Liste fichier | Etat disque:                                                        | Non prêt      | t.       |                                         |  |  |
| Evénements    | Formatage Disque:                                                   | Format        | tage     |                                         |  |  |
| Díana         | Durée:                                                              | 60            | Secondes | Secondes Max par fichier ( 10 ~ 900 )   |  |  |
| Keseau        | Type de fichier denregistre                                         | ement *.avi 🗸 | 1        |                                         |  |  |
| Système       | Le taille de la clé doit être supérieure a 2GB et inférieur à 32GB. |               |          |                                         |  |  |
|               |                                                                     |               | Sau      | ver                                     |  |  |

#### 4.6.1 Choisir une mémoire

Affiche les paramètres de la carte micro SD prise en charge. La carte contient des enregistrements en direct et des images avec les paramètres d'enregistrement suivants.

#### Bemarque importante :

Quand une carte micro SD est insérée, redémarrer la caméra pour que celle-ci soit détectée. La détection de la carte micro SD se fait entre 20 et 120 secondes selon la classe de la carte micro SD. Avant d'insérer la carte micro SD, il convient de la formater par l'intermédiaire de l'option « **Formatage** » de l'interface utilisateurs Web ou par l'intermédiaire de l'application du smartphone (tous les fichiers seront irrémédiablement supprimés. Sauvegarder les fichiers avant de formater la carte).

#### 4.6.2 Caractéristiques des cartes micro SD

Les caméras prennent en charge les cartes micro SD d'une capacité comprise entre 4 Go et 32 Go.

#### 4.6.3 Durée d'enregistrement

Permet de fixer la durée des enregistrements (en secondes) dans la carte micro SD.

🖙 Remarque importante : L'option USB est destinée à d'autres modèles de caméras ou à d'autres fins.

Les enregistrements peuvent être également sauvegardés dans un serveur de fichiers (par exemple SAMBA).

Avant de fixer l'adresse IP et le chemin du serveur de fichiers où sera sauvegardé le fichier, vérifier que l'utilisateur dispose des droits de lecture / d'écriture pour la gestion des fichiers dans le serveur de fichiers.

Remarques :

- Un enregistrement vidéo est cyclique. Une fois que la mémoire disponible est pleine, les nouvelles vidéo sont enregistrées en écrasant les anciennes.
- L'espace utilisé sur un nouveau support de stockage ne peut pas être nul étant donné que le système utilise un espace mémoire minimum pour sa gestion.

r.

| urmet                   | Visualisation<br>en directe Paramétrages                 |
|-------------------------|----------------------------------------------------------|
| Vidéo                   | ◯ Déshabilité ◯ SD                                       |
| Caméra                  | CAMDA                                                    |
| Mémoire                 | Adresse IP                                               |
| Selectionner<br>mémoire | Charger Path                                             |
| Liste fichier           | Nom utilisateur                                          |
| Evénements              | Password Etat disque:                                    |
| Réseau                  | Durée: 60 Secondes Secondes Max par fichier ( 10 ~ 900 ) |
| Système                 | Type de fichier denregistrement *.avi                    |
|                         | Sauver                                                   |

#### 4.6.4 Liste des fichiers

Permet d'afficher les fichiers enregistrés présents dans la carte micro SD. Pour rechercher un fichier, utiliser la durée (entrer l'heure de début et de fin) et cliquer sur « **Recherche** » . Vous devrez cocher une case pour effacer le fichier.

| urmet                   | Visualisation<br>en directe Paramétrages                |
|-------------------------|---------------------------------------------------------|
| Vidéo                   | Recherche                                               |
| Caméra                  | Début : Date : 2014 - 07 - 21 - Heure : 15 - : 00 : 00  |
| Mémoire                 | Fin : Date : 2014 - 07 - 21 - Heure : 15 - 59 Recherche |
| Sélectionner<br>mémoire | Liste fichier                                           |
| Liste fichier           |                                                         |
| Evénements              |                                                         |

Réseau

#### 4.7 Evénements

Cette page permet à l'utilisateur de personnaliser la caméra IP afin qu'elle exécute une action spécifique dans un temps limité, quand une situation donnée se produit. Par exemple : prendre une photo chaque fois qu'un mouvement est détecté et l'envoyer par l'intermédiaire d'un message électronique.

La condition est sélectionnée avec « Trigger » (genre).

Le moment où l'action doit être exécutée est sélectionné avec « Paramétrages de l'heure » .

L'action qui s'ensuit est sélectionnée avec « Action » (une fois détectée).

#### 4.7.1 Configuration

| urmet                                     |                  |                                            |                          | Visualisation<br>en directe Paramétrages |
|-------------------------------------------|------------------|--------------------------------------------|--------------------------|------------------------------------------|
| Vidéo                                     | Liste Evènements |                                            |                          |                                          |
| Caméra<br>Mémoire                         | Nom              | Trigger                                    | Paramétrage de<br>lheure | Action                                   |
| Evénements<br>Configuration               | RULE             | <ul> <li>Détection<br/>continue</li> </ul> | Détecte toujours         | Rec sur Mémoire<br>Stockage              |
| Détection de<br>mouvement<br>Event-Server | Ajouter Effacer  |                                            |                          |                                          |
| Server-I/O                                | ( Note: nombre n | naximum dévè                               | nement = 10. )           |                                          |
| Réseau                                    |                  |                                            |                          |                                          |
| Système                                   |                  |                                            |                          |                                          |

#### 4.7.2 « Liste Evénements » :

Affiche la liste des événements sauvegardés.

- « Ajouter » : ajoute un nouvel événement. Pour définir un nouvel événement, cliquer sur « Ajouter » à la page de configuration pour afficher les configurations disponibles. Veuillez noter que 10 (dix) événements au maximum sont pris en charge.
- « Effacer » : pour effacer un événement, cliquer sur celui-ci de façon à le sélectionner et cliquer ensuite sur « Effacer ».

#### 4.7.2.1 Configurations des événements

| Nom de lévènement                                                                                                    | ( 20 caractères max ) |  |
|----------------------------------------------------------------------------------------------------|-----------------------|--|
| Détecté de                                                                                                    |                       |  |
| ✓ Détection continue                                                                                                    |                       |  |
| Détection de mouvement                                                                                                    | □ Au début            |  |
| Activation manuelle                                                                                                    | Changer IP            |  |
| GPIN                                                                                                    |                       |  |
| Le volume audio                                                                                                    |                       |  |
| condition OR 🗸                                                                                                    |                       |  |
|                                                                                                    |                       |  |
|                                                                                                    |                       |  |
| arametrage de lheure                                                                                                    |                       |  |
| <ul> <li>Tametrage de lheure</li> <li>Détecte toujours</li> </ul>                                                                                                    |                       |  |
| arametrage de Iheure                                                                                                    | nent                  |  |
| <ul> <li>arametrage de Ineure</li> <li>Détecte toujours</li> <li>Paramétrage horaire de lexécution évènen</li> <li>Stop</li> </ul>                                                                                                    | nent                  |  |
| arametrage de lheure                                                                                                    | nent                  |  |
| arametrage de Iheure Détecte toujours Paramétrage horaire de lexécution évènen Stop n cas dévènement                                                                                                    | nent                  |  |
| arametrage de Iheure  Détecte toujours Paramétrage horaire de lexécution évènen Stop  cas dévènement Envoi images                                                                                                    | nent                  |  |
| arametrage de Ineure  Détecte toujours Paramétrage horaire de lexécution évènen Stop cas dévènement Envoi images Envoi notification email                                                                                                   | nent                  |  |
| arametrage de Iheure  Détecte toujours Paramétrage horaire de lexécution évènen Stop cas dévènement Envoi images Envoi notification email Envoi notification HTTP a                                                                         | nent                  |  |
|                                                                                                    | nent                  |  |
| <b>arametrage de Iheure</b> Détecte toujours Paramétrage horaire de lexécution évènem Stop n cas dévènement Envoi images Envoi notification email Envoi notification HTTP a Envoi notification TCP a Rec sur Mémoire Stockage v02 v         | nent                  |  |
| arametrage de Ineure Détecte toujours Paramétrage horaire de lexécution évènen Stop n cas dévènement Envoi images Envoi notification email Envoi notification HTTP a Envoi notification TCP a Rec sur Mémoire Stockage v02 v GPOUT GPOUT1 v | nent                  |  |

#### 4.7.2.2 Paramétrage général

« Nom de l'événement » : entrer un nom de façon à identifier l'événement qui déclenchera une action dans une condition spécifique.

« Détecté de » (détecter à partir de) : (Condition)

- > « Détection Continue » : la condition de déclenchement est toujours activée.
- « Détection de mouvement » : l'action est exécutée après une détection de mouvement dans certaines zones sélectionnées par l'utilisateur.
- « Activation manuelle » : détermine manuellement la condition de déclenchement, activée dans une page d'affichage en direct. Cliquer sur le bouton correspondant pour l'activer.
- « GPIN » : l'action est exécutée quand un dispositif de déclenchement connecté à la borne 3 ou à la borne 4 est en service.
- « Au début » : l'action est exécutée lorsque la caméra est allumée ou redémarrée. Cette option est utile pour détecter des connexions inattendues.
- > « Changer IP » (modification de l'adresse IP) : notifies une modification de l'adresse IP de la caméra.

#### 4.7.2.3 Paramétrage de l'heure

- > « Détecte toujours » : la caméra IP est toujours prête pour détecter la condition sélectionnée.
- « Paramétrage horaire de l'exécution évènement» : exécute l'action pendant une durée sélectionnée. Se servir de la souris pour sélectionner la date et l'heure.
- « Stop » (arrêt): met fin à toute action. même avec la condition sélectionnée, la caméra IP n'exécutera aucune action.

#### En cas d'événement (exécute une action)

- > « Envoi images » : envoie les images à un serveur FTP.
- « Envoi notification e-mail » (envoi d'une notification par message électronique) : envoie un message électronique à l'adresse indiquée dans la configuration du réseau.
- « Envoi notification HTTP » : envoie un message textuel à un port HTTP qui est prêt à recevoir le message ou la commande.
- « Envoi notification TCP » : envoie un message textuel à un port TCP qui est prêt à recevoir un message.
- « Rec sur mémoire stockage » (enregistrement dans la mémoire de stockage) : enregistrement des images dans la carte micro SD.
  - « GPOUT » : selon la condition sélectionnée, active un dispositif connecté aux bornes 1 et 2.
- « Image sur mémoire de stockage »: sauvegarde les images dans le support de stockage sélectionné (voir le § 5.2)

#### r Remarque importante :

Pour configurer un serveur FTP, les paramètres de messagerie et de TCP se rapportent à la configuration réseau dans la section Serveur d'événements.

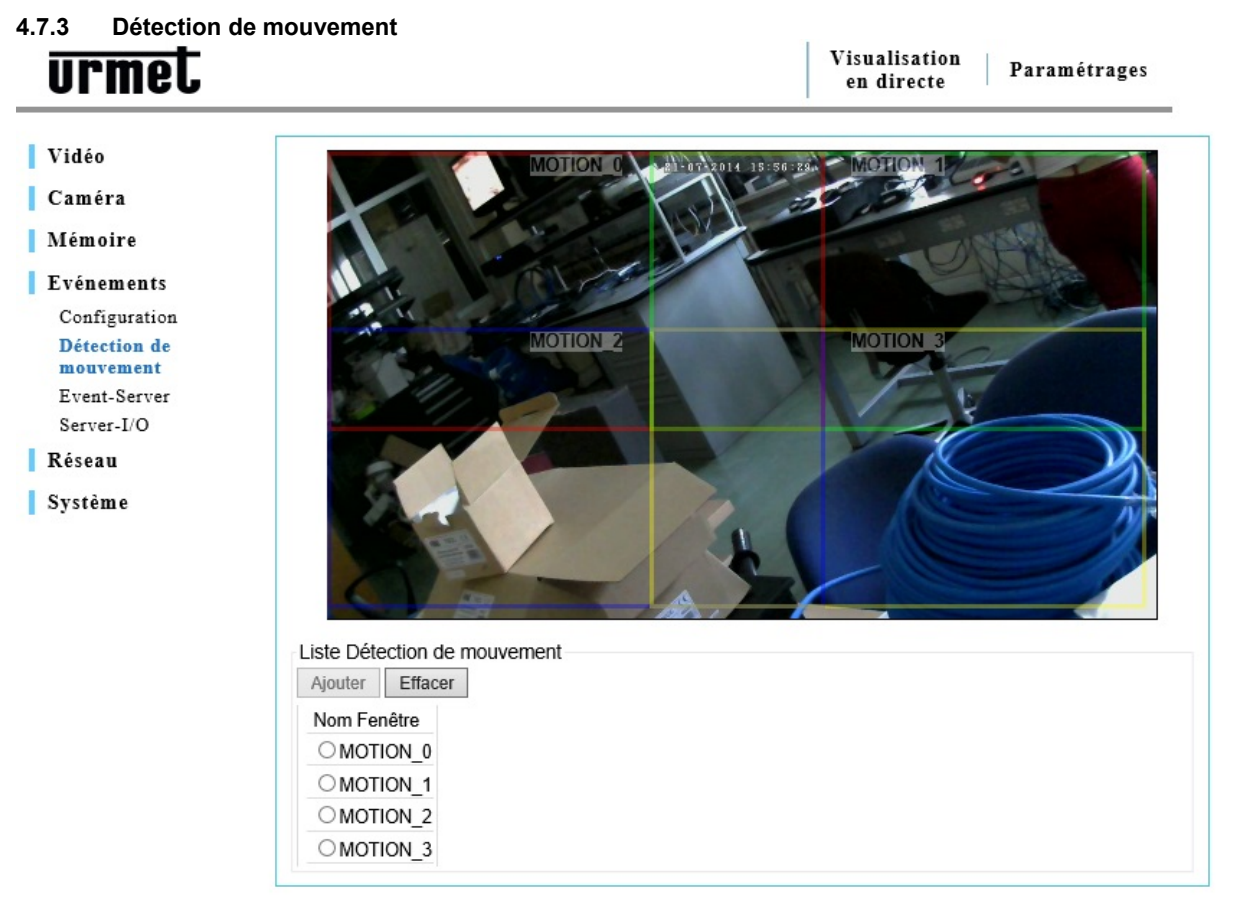

Une détection de mouvement vidéo génère un signal d'alarme chaque fois qu'un mouvement commence ou s'arrête à l'intérieur de l'image.

Il est possible de configurer jusqu'à 3 fenêtres d'inclusion / d'exclusion.

Une fois configurée, la fenêtre de détection sera affichée dans la liste des conditions de déclenchements disponible et peut être liée à une action ultérieure.

#### r Remarque importante :

La fonction détection de mouvement peut influencer d'autres événements simultanés. Ne pas fixer la date et l'heure OSD dans la fenêtre de détection.

#### 4.7.4 Liste de détection de mouvement

| Liste Détection de mo | puvement                     |
|-----------------------|------------------------------|
| Nom Fenêtre           |                              |
| ● MOTION_0            |                              |
| O MOTION_1            |                              |
| O MOTION_2            |                              |
| O MOTION_3            |                              |
| Paramétrage détectio  | on de mouvement              |
| Nom Fenêtre : MO      | DTION_0 (20 caractères max ) |
| Area Activation :     | <b> B</b> 0                  |
| Sensibilité :         | <b>—— —</b> 70               |
| Couleur : Rou         | uge 🗸                        |
|                       | Modifier Effacer             |

- « Ajouter » : il est possible de sélectionner jusqu'à 3 zones différentes. Chacune d'elles sera identifiée par une couleur différente : rouge, verte et bleue.
   Cliquer sur « Ajouter » et la zone de détection de mouvement minimum sera mise en surbrillance. Vous pouvez l'agrandir ou la déplacer de façon à couvrir la zone qui présente un intérêt.
- « Effacer » : dans la liste « Détection de mouvement » , sélectionner le nom de la zone, puis cliquer sur « Effacer » .

#### 4.7.5 Paramétrage détection de mouvement

- > « **Nom Fenêtre** » (nom de la zone) : donner un nom à la zone.
- « Area Activation »: quota de l'image qui doit être affectée par le mouvement pour déclencher la détection de mouvement.
- « Sensibilité » : les valeurs sont comprises entre 0 et 100 ; la sensibilité croît à mesure que les valeurs augmentent.
- « Couleur » : sélectionner une couleur (rouge, bleu ou jaune) pour la zone où la détection de mouvement est activée.
- > **« Sauver » :** Cliquer sur « **Sauver** » pour sauvegarder les modifications.
- « Effacer » : Cliquer sur « Effacer » pour effacer les modifications.

#### 4.7.6 Event-Server (serveur d'événements)

Server-I/O Réseau Système

Un serveur d'événements est conçu pour recevoir des images et / ou des messages de notification. Cliquer sur « **Paramétrages** → **Evénements** → **Event-Server** » pour configurer le serveur d'événements de la caméra et pour entrer les informations requises pour le serveur sélectionné.

| urmet                       |                       |                     |                   | Visualisati<br>en directe | on Paramétrages  |
|-----------------------------|-----------------------|---------------------|-------------------|---------------------------|------------------|
| Vidéo                       | Liste Event Server    | ·                   |                   |                           |                  |
| Caméra                      | Nom                   | Protocole           | Adresse           | Charger Path              | Nome utilisateur |
| Mémoire                     | AddFTP AddSI          | AddHTTP             | AddTCP Ef         | facer                     |                  |
| Evénements<br>Configuration | ( Note: le nombre max | kimum de serveur dé | vènement est 4. ) |                           |                  |
| Détection de<br>mouvement   |                       |                     |                   |                           |                  |

- Add FTP » (ajout d'un site FTP) : ajoute un site Web FTP pour y envoyer les images.
- > « Add HTTP » (ajout d'un serveur HTTP) : ajoute un serveur HTTP pour y envoyer des messages textuels.
- > « Add TCP » (ajout d'un port TCP) : ajoute un port TCP pour y envoyer des messages textuels.
- « Add SMTP » (ajout d'un SMTP) : ajoute une adresse / un serveur de messagerie électronique pour y envoyer des messages électroniques.
- « Effacer » : dans la liste « Event-Server » sélectionner un nom de serveur et cliquer sur « Effacer » pour l'effacer.

Après avoir ajouté un serveur FTP, HTTP, TCP ou SMTP, une fenêtre d'informations dans laquelle vous aurez la possibilité d'entrer les informations requises, fera son apparition.

| Liste Event Server                   |                    |                  |                         |                  |
|--------------------------------------|--------------------|------------------|-------------------------|------------------|
| Nom                                  | Protocole          | Adresse          | Charger Path            | Nome utilisateur |
| AddFTP AddSM                         | IP AddHTTP         | AddTCP Ef        | acer                    |                  |
| (Note: le nombre maxir<br>FTP Server | num de serveur dev | énement est 4. ) |                         |                  |
| Nom                                  |                    |                  | (32 ca                  | aractères max)   |
| Adresse de réseau                    |                    |                  |                         |                  |
| Port                                 | 21 [1655           | 35]              |                         |                  |
| Charger Path                         | IPCAMERA           |                  |                         |                  |
| Nome utilisateur                     |                    | (3               | 32 caractères max)      |                  |
| Mot de passe                         |                    | (4               | caractères min, 32 cara | actères max)     |
| Créer dossier                        | ON                 |                  |                         |                  |
| Test                                 |                    |                  |                         |                  |
|                                      |                    | Sauver           | Effacer                 |                  |

# 4.7.8 SMTP Server (serveur SMTP)

Г

Paramètres de configuration de l'envoi de message électronique.

| iste Event Server    |                     |                 |                          |                  |
|----------------------|---------------------|-----------------|--------------------------|------------------|
| Nom                  | Protocole           | Adresse         | Charger Path             | Nome utilisateur |
| AddFTP AddSM         | TP AddHTTP          | AddTCP Et       | facer                    |                  |
| Note: le nombre maxi | mum de serveur dévè | nement est 4. ) |                          |                  |
| MTP Server           |                     |                 |                          |                  |
| Nom                  |                     | (80             | caractères max)          |                  |
| Adresse Email        |                     |                 |                          |                  |
| Mail Server          |                     | (no             | m host ou adresse IP)    |                  |
| Port 2               | 5 [165535]          |                 |                          |                  |
| Nome utilisateur     |                     | (12             | 8 caractères max)        |                  |
| Mot de passe         |                     | (4 ca           | aractères min, 32 caract | ères max)        |
| TLS habilité         |                     |                 |                          |                  |
| Test Email           |                     |                 |                          |                  |
|                      |                     |                 |                          |                  |
|                      |                     | Sauver          | Effacer                  |                  |
|                      |                     |                 |                          |                  |
|                      |                     |                 |                          |                  |

## 4.7.9 HTTP Server (serveur HTTP)

Paramètres de configuration de la réception de messages de notification.

| Liste Event Server     |                    |                 |                          |                  |
|------------------------|--------------------|-----------------|--------------------------|------------------|
| Nom                    | Protocole          | Adresse         | Charger Path             | Nome utilisateur |
| AddFTP AddSM           | TP AddHTTP         | AddTCP Ef       | facer                    |                  |
| ( Note: le nombre maxi | mum de serveur dév | ènement est 4.) |                          |                  |
| HTTP Server            |                    |                 |                          |                  |
| Nom                    |                    | (32             | caractères max)          |                  |
| URL                    |                    |                 |                          |                  |
| Nome utilisateur       |                    | (32             | caractères max)          |                  |
| Mot de passe           |                    | (4 ca           | aractères min, 32 caract | ères max)        |
|                        |                    | Sauver          | Effacer                  |                  |

# 4.7.10 TCP Server (serveur TCP)

Paramètres de configuration de la réception de messages de notification.

| Nom     Protocole     Adresse     Charger Path     Nome utilisateur       AddFTP     AddSMTP     AddHTTP     AddTCP     Effacer       Note: le nombre maximum de serveur dévènement est 4. )     .     .       TCP Server | iste Event Server        |                    |                  |                    |                  |
|----------------------------------------------------------------------------------------------------|--------------------------|--------------------|------------------|--------------------|------------------|
| AddFTP AddSMTP AddHTTP AddTCP Effacer    (Note: le nombre maximum de serveur dévènement est 4. )  TCP Server  Nom  (32 caractères max)  Adresse de réseau  Port  [165535]  Test  Sauver Effacer                           | Nom                      | Protocole          | Adresse          | Charger Path       | Nome utilisateur |
| Note: le nombre maximum de serveur dévènement est 4. ) TCP Server Nom (32 caractères max) Adresse de réseau Port [165535] Test Sauver Effacer                                                                             | AddFTP AddSM             | TP AddHTTP         | AddTCP Ef        | facer              |                  |
| TCP Server         Nom       (32 caractères max)         Adresse de réseau         Port       [165535]         Test         Sauver       Effacer                                                                          | Note: le nombre maxi     | mum de serveur dév | ènement est 4. ) |                    |                  |
| Nom (32 caractères max)<br>Adresse de réseau<br>Port [165535]<br>Test<br>Sauver Effacer                                                                                                    | TCP Server               |                    |                  |                    |                  |
| Port [165535]<br>Test Sauver Effacer                                                                                                    | Nom<br>Adresse de réseau |                    |                  | 32 caractères max) |                  |
| Test<br>Sauver Effacer                                                                                                    | Port                     | [1655              | 35]              |                    |                  |
| Sauver Effacer                                                                                                    | Test                     |                    |                  |                    |                  |
|                                                                                                    |                          |                    | Sauver           | Effacer            |                  |

#### 4.7.11 I / O Server (serveur d'entrées / sorties)

| urmet                                      |                                 |                                 |          | Visualisation<br>en directe Paramétrages |
|--------------------------------------------|---------------------------------|---------------------------------|----------|------------------------------------------|
| Vidéo<br>Caméra                            | Lumière LED de<br>☑ Lumière LEI | e contrôle<br>O sur caméra      |          |                                          |
| Mémoire                                    | GPIO                            |                                 |          |                                          |
| Evénements                                 | GPIN: E                         | Etat Normale :                  | Ouvert 🗸 |                                          |
| Configuration<br>Détection de<br>mouvement | GPOUT1: E                       | Etat Normale :<br>Etat Actuel : | Ouvert 🗸 | Post Alarme : 5 (1 ~ 200) Secondes       |
| Event-Server<br>Server-I/O                 |                                 |                                 |          | Sauver                                   |
| Réseau                                     |                                 |                                 |          |                                          |
| Système                                    |                                 |                                 |          |                                          |

- > « GPIO » : configure l'état au repos ouvert / fermé du circuit d'entrée et de sortie.
- « GPIN »: « Etat normal » : sélectionner « Ouvert » ou « Fermé » pour l'état au repos du circuit d'entrée GPIN ;
- « GPOUT1 : Etat normal » (GPOUT1 : état au repos) : sélectionner « Ouvert » ou « Fermé » pour l'état au repos du circuit de sortie GPOUT ;

#### 4.8 Configuration du réseau

Utiliser la page de configuration « **Réseau** » pour modifier ou ajouter des paramètres avancés selon le réseau dans lequel est installée la caméra IP.

À la différence du logiciel « **IP Discovery** » qui est utile pour la configuration initiale du réseau, la page « **Réseau** » (réseau) est un outil flexible qui permet d'obtenir les meilleures performances du réseau.

- > « General » (généraux) paramètres de base d'une configuration IP.
- > « Avancé » vous y trouvez le serveur de temps, le nom de l'hôte et le port de service.
- > « DDNS » : permet d'accéder à la caméra IP avec le nom de domaine au lieu de l'adresse IP.
- > « Wireless » (sans fil): paramètres du réseau sans fil.

#### 4.8.1 Paramétrage général

| urmet           | Visualisation<br>en directe Paramétrages          |
|-----------------|---------------------------------------------------|
| Vidéo<br>Caméra | DHCP Service     Adresse IP statique              |
| Mémoire         | Adresse IP 192.168.1.200                          |
| Evénements      | Netmask 255 v. 255 v. 255 v. 0 v                  |
| Réseau          | Gateway 192.108.1.254                             |
| Général         | DNS 2: 8.8.4.4                                    |
| Avancé<br>DDNS  | O PPPoE                                           |
| Wireless        | Nome utilisateur (32 caractères max)              |
| Système         | Mot de passe (4 caractères min,32 caractères max) |
|                 | Sauver                                            |

> « **DHCP Service**» : permet d'obtenir une adresse IP par l'intermédiaire du protocole DHCP.

Le protocole de configuration dynamique de l'hôte (DHCP) permet à l'administrateur du réseau de tout gérer de manière centrale et d'attribuer automatiquement les adresses IP sur un réseau. Un serveur DHCP est souvent utilisé pour attribuer une adresse IP dynamique mais il est également possible de l'utiliser pour obtenir une adresse IP statique associée à une adresse MAC spécifique.

#### Adresse IP statique »

- « Addresse IP » : entrer une adresse IP spécifique de la caméra IP.
- « Netmask » (masque de sous réseau) : entrer le masque de sous-réseau de la caméra IP.
- « Gateway » (passerelle) : entrer l'adresse IP de la passerelle.
- « **DNS1** » entrer l'adresse IP du premier groupe de DNS.
- « DNS2 » entrer l'adresse IP du second groupe de DNS.

#### > « PPPoE »

Utiliser la fonction PPPoE pour connecter directement une caméra IP à un modem ADSL pour accéder directement à Internet. Pour activer cette fonction, cocher la case PPPoE et entrer le nom d'utilisateur et le mot de passe.

Le nom d'utilisateur et le mot de passe pour une connexion directe par l'intermédiaire d'un modem ADSL sont fournis par le fournisseur de services Internet (ISP), par exemple un opérateur de réseau national. Contacter l'opérateur du réseau pour de plus amples informations au sujet de ce service.

#### 4.8.2 Paramètres avancés

| urmet                                                                                                    |                                                                                                    | Visualisation<br>en directe Paramétrages |
|----------------------------------------------------------------------------------------------------|----------------------------------------------------------------------------------------------------|------------------------------------------|
| Vidéo<br>Caméra<br>Mémoire                                                                                   | Configuration NTP<br>Utiliser ladresse NTP server suivante: pool.ntp.org                                                                                                    | (Nome Host o adresse IP)                 |
| <ul> <li>Evénements</li> <li>Réseau<br/>Général<br/>Avancé<br/>DDNS<br/>Wireless</li> <li>Système</li> </ul> | <ul> <li>✓ Habilite HTTP Port 80</li> <li>✓ Habilite RTSP Port 554</li> <li>✓ Habilite FTP Port 21</li> <li>✓ Habilite UPnP</li> <li>✓ Habilite UPnP Transversal</li> <li>✓ Habilite ARP/Ping</li> </ul> Paramétrages RTSP <ul> <li>Anonymous</li> <li>Authentification</li> </ul> |                                          |

#### « Configuration NTP »

Utiliser l'adresse du serveur NTP suivante. Utiliser ce champ pour entrer le nom d'hôte ou l'adresse IP du serveur NTP.

#### Remarque importante :

Pour les utilisateurs qui choisissent PPPoE pour accéder au réseau : toute modification de l'adresse réseau dans la configuration de NTP peut geler l'écran pendant quelques secondes étant donné que l'ISP local (fournisseur de services Internet) doit attribuer une nouvelle adresse IP et de nouvelles valeurs pour le port HTTP, RTSP et FTP. Ceci se produit chaque fois que le NTP est modifié par l'intermédiaire de PPPoE.

#### > « HTTP Port»

L'utilisateur a la possibilité de modifier le numéro par défaut (80) du port HTTP. Ceci est utile pour un mappage sécurisé du port.

#### « RTSP Port»

Le protocole RTSP permet à un client de connexion d'activer un flux H.264 / MJPEG. Cocher la case pour activer le serveur et pour entrer le numéro du port RSTP. Par défaut, ce numéro est 554. Les flux vidéo H.264 / MJPEG ne sont pas disponibles si ce service n'est pas activé.

#### « FTP Port » :

Utiliser un serveur FTP pour télécharger les versions de mise à niveau du micrologiciel et les applications de l'utilisateur. Cocher la case pour activer ce service.

#### > « ARP / PING »

Les services ARP / PING sont un autre outil qui permet à l'utilisateur de détecter l'état de la caméra IP. Pour les commandes associées aux services ARP / PING, veuillez contacter l'administrateur du réseau.

#### « Paramétrages RTSP »

« Anonymous » (anonyme) : permet d'accéder au flux RTSP sans authentification.

« Authentication » : nécessitent le nom d'utilisateur et le mot de passe pour accéder au flux RSTP.

#### 4.8.3 DDNS

| urmet      |                              | Visualisation<br>en directe Paramétrages            |
|------------|------------------------------|-----------------------------------------------------|
| Vidéo      | Paramétrages DDNS            |                                                     |
| Caméra     | Habilite DDNS                |                                                     |
| Mémoire    | DDNS Type no-ip.com          |                                                     |
| Evénements | Nom Host<br>Nome utilisateur | (Link ahttp://www.no-ip.com)<br>(32 caractères max) |
| Réseau     | Mot de passe                 | (4 caractères min, 32 caractères max)               |
| Général    |                              |                                                     |
| Avancé     |                              | Sauver                                              |
| DDNS       |                              |                                                     |
| Wireless   |                              |                                                     |

#### Système

Utiliser la fonction DDNS (service de nom de domaine dynamique) pour accéder à la caméra IP avec un nom (par exemple http://www.mycamera.com) au lieu d'une adresse IP.

Pour utiliser la fonction DDNS, vous devez d'abord enregistrer un nom de domaine avec un fournisseur extérieur tel que DynDNS (www.dyndns.org).

Étant donné qu'une fonction DDNS ne fait suivre que les informations échangées entre un serveur hôte et une caméra IP, le nom d'utilisateur et le mot de passe nécessaires à l'activation de cette fonction, doivent être fournis par le fournisseur extérieur.

#### Remarque importante :

Contacter le fournisseur de services pour de plus amples informations au sujet du nom de domaine. Certains fournisseurs facturent l'enregistrement tandis que certains autres le font gratuitement. L'utilisateur peut choisir le fournisseur de ce service.

Pour utiliser la fonction DDNS, la caméra IP doit déjà disposer d'un accès à Internet.

Pour de plus amples informations au sujet de l'accès à Internet de la caméra IP, veuillez contacter l'administrateur du réseau et vous reporter au paragraphe « **Port forwarding** » (renvoi du port) de ce manuel qui explique les problèmes majeurs que l'on peut rencontrer.

|    | - | _ | _ |
|----|---|---|---|
| гг |   |   |   |
|    |   | - |   |

| Recherche         Paramétrage Wireless         ✓ Activation Wireless         Type Réseau : ● Master/Slave ● Ad-Hoc ● Host-AP         SSID : URMETTVCC3         Sécurité : WPA-PSK ♥         ● TKIP ● AES         Paramétrages WPA         Pré-Shared Clé : Mot de passe (de 8 à 64 caractères ASCII)         Mot de passe : ●●●●●●●●●●●●●●●●●●●●●●●●●●●●●●●●●●                                                                                                    | SSID                                                                                                    | N                                                                                                    | Node         | Encodage        | Authentification | Puissance<br>signal | WPS |
|----------------------------------------------------------------------------------------------------|----------------------------------------------------------------------------------------------------|----------------------------------------------------------------------------------------------------|--------------|-----------------|------------------|---------------------|-----|
| Paramétrage Wireless         ✓ Activation Wireless         Type Réseau : ● Master/Slave                                                                                                    |                                                                                                    |                                                                                                    |              | Recherche       |                  | -                   |     |
| Image: Activation Wireless         Type Réseau : ● Master/Slave        Ad-Hoc        Host-AP         SSID :       URMETTVCC3         Sécurité :       WPA-PSK ♥         ● TKIP       AES         Paramétrages WPA       Pré-Shared Clé : Mot de passe (de 8 à 64 caractères ASCII)         Mot de passe :       ●●●●●●●●●●●●●●●●●●●●●●●●●●●●●●●●●●●●                                                                                                    | Paramétrage Wi                                                                                                  | reless                                                                                                    |              |                 |                  |                     |     |
| Type Réseau :        Master/Slave       Ad-Hoc       Host-AP         SSID :       URMETTVCC3         Sécurité :       WPA-PSK v          TKIP       AES         Paramétrages WPA       Pré-Shared Clé : Mot de passe (de 8 à 64 caractères ASCII)         Mot de passe :          Paramétrage réseau          DHCP       Adresse IP statique         Adresse IP 192.168.1.200       Netmask         255 v. 255 v. 255 v.       0 v         Gateway       192.168.1.1                                                                                                    | Activation Wi                                                                                                   | reless                                                                                                    |              |                 |                  |                     |     |
| SSID : URMETTVCC3<br>Sécurité : WPA-PSK ♥<br>● TKIP OAES<br>Paramétrages WPA<br>Pré-Shared Clé : Mot de passe (de 8 à 64 caractères ASCII)<br>Mot de passe : ●●●●●●●●<br>Paramétrage réseau<br>● DHCP<br>○ Adresse IP statique<br>Adresse IP 192.168.1.200<br>Netmask 255 ♥. 255 ♥. 0 ♥<br>Gateway 192.168.1.1                                                                                                    | Type Réseau :                                                                                                   | Master/Slave                                                                                                    | C            | Ad-Hoc          | OHost            | t-AP                |     |
| Sécurité : WPA-PSK<br>TKIP AES Paramétrages WPA Pré-Shared Clé : Mot de passe (de 8 à 64 caractères ASCII) Mot de passe : ••••••• Paramétrage réseau Paramétrage réseau OHCP Adresse IP 192.168.1.200 Netmask 255 255 255 0 0                                                                                                    | SSID :                                                                                                    | URMETTVCC3                                                                                                    |              |                 |                  |                     |     |
| Image: TKIP   Paramétrages WPA   Pré-Shared Clé : Mot de passe (de 8 à 64 caractères ASCII)   Mot de passe :   Image: Training of the passe of the passe of t | Sécurité :                                                                                                    | WPA-PSK 🗸                                                                                                    |              |                 |                  |                     |     |
| Paramétrages WPA Pré-Shared Clé : Mot de passe (de 8 à 64 caractères ASCII) Mot de passe : Paramétrage réseau Paramétrage réseau OHCP Adresse IP 192.168.1.200 Netmask 255 255 . 255 . 0 V Gateway 192.168.1.1                                                                                                    |                                                                                                    | TKIP                                                                                                    | C            | AES             |                  |                     |     |
| Pré-Shared Clé : Mot de passe (de 8 à 64 caractères ASCII)<br>Mot de passe : •••••••<br>Paramétrage réseau<br>• DHCP<br>• Adresse IP statique<br>Adresse IP 192.168.1.200<br>Netmask 255 v. 255 v. 0 v<br>Gateway 192.168.1.1                                                                                                    | Paramétrages \                                                                                                  | WPA                                                                                                    |              |                 |                  |                     |     |
| Pre-shared cire : Mot de passe (de o a de caracteres Ascir)         Mot de passe :         Paramétrage réseau            • DHCP          Adresse IP statique         Adresse IP 192.168.1.200         Netmask       255 v. 255 v. 0 v         Gateway       192.168.1.1                                                                                                    |                                                                                                    |                                                                                                    |              |                 |                  |                     |     |
| Paramétrage réseau <ul> <li>DHCP</li> <li>Adresse IP statique</li> <li>Adresse IP 192.168.1.200</li> <li>Netmask 255 v. 255 v. 0 v</li> <li>Gateway 192.168.1.1</li> </ul>                                                                                                    | Pró-Sharod C                                                                                                    | lá · Mot do nasso (                                                                                                    | do 8 à 64 c  | aractòres ASCII | 0                |                     |     |
| Paramétrage réseau <ul> <li>DHCP</li> <li>Adresse IP statique</li> <li>Adresse IP 192.168.1.200</li> <li>Netmask 255 v. 255 v. 0 v</li> <li>Gateway 192.168.1.1</li> </ul>                                                                                                    | Pré-Shared C                                                                                                    | lé : Mot de passe (                                                                                                    | de 8 à 64 ca | aractères ASCI  | )                |                     |     |
| Paramétrage réseau<br>● DHCP<br>○ Adresse IP statique<br>Adresse IP 192.168.1.200<br>Netmask 255 ↓. 255 ↓. 0 ↓<br>Gateway 192.168.1.1                                                                                                    | Pré-Shared C<br>Mot de passe                                                                                    | lé : Mot de passe (                                                                                                    | de 8 à 64 ca | aractères ASCI  | )                |                     |     |
| <ul> <li>DHCP</li> <li>Adresse IP statique</li> <li>Adresse IP 192.168.1.200</li> <li>Netmask 255 v. 255 v. 0 v</li> <li>Gateway 192.168.1.1</li> </ul>                                                                                                    | Pré-Shared C<br>Mot de passe                                                                                    | ilé : Mot de passe (<br>: ••••••                                                                                                    | de 8 à 64 ca | aractères ASCI  | )                |                     |     |
| Adresse IP statique         Adresse IP         192.168.1.200         Netmask       255 v. 255 v. 0 v         Gateway       192.168.1.1                                                                                                    | Pré-Shared C<br>Mot de passe<br>Paramétrage rés                                                                 | ilé : Mot de passe (<br>: ••••••••                                                                                                   | de 8 à 64 ca | aractères ASCII | )                |                     |     |
| Adresse IP 192.168.1.200<br>Netmask 255 2.255 . 255 . 0 2<br>Gateway 192.168.1.1                                                                                                    | Pré-Shared C<br>Mot de passe<br>Paramétrage rés<br>DHCP                                                         | ilé : Mot de passe (<br>: •••••••<br>seau                                                                                            | de 8 à 64 ca | aractères ASCII | )                |                     |     |
| Adresse IP     192.168.1.200       Netmask     255 v. 255 v. 255 v. 0 v       Gateway     192.168.1.1                                                                                                    | Pré-Shared C<br>Mot de passe<br>Paramétrage rés<br>O DHCP<br>O Adresse IP s                                     | ilé : Mot de passe (r<br>: •••••••••<br>seau<br>statique                                                                             | de 8 à 64 ca | aractères ASCII | )                |                     |     |
| Netmask         255 V.         255 V.         0         V           Gateway         192.168.1.1 <td>Pré-Shared C<br/>Mot de passe<br/>Paramétrage rés<br/>O DHCP<br/>Adresse IP s</td> <td>ilé : Mot de passe (r<br/>: •••••••••<br/>seau<br/>statique</td> <td>de 8 à 64 ca</td> <td>aractères ASCII</td> <td>)</td> <td></td> <td></td>                                                                                                    | Pré-Shared C<br>Mot de passe<br>Paramétrage rés<br>O DHCP<br>Adresse IP s                                       | ilé : Mot de passe (r<br>: •••••••••<br>seau<br>statique                                                                             | de 8 à 64 ca | aractères ASCII | )                |                     |     |
| Gateway 192.168.1.1                                                                                                    | Pré-Shared C<br>Mot de passe<br>Paramétrage rés<br>O DHCP<br>Adresse IP s<br>Adresse IP                         | ié : Mot de passe (r<br>: •••••••••<br>seau<br>statique<br>P 192.168.1.200                                                           | de 8 à 64 ca | aractères ASCII | )                |                     |     |
|                                                                                                    | Pré-Shared C<br>Mot de passe<br>Paramétrage rés<br>O DHCP<br>Adresse IP s<br>Adresse IP<br>Netmask              | <ul> <li>ilé : Mot de passe (r</li> <li>eeau</li> <li>seau</li> <li>statique</li> <li>192.168.1.200</li> <li>255 v. 255 v</li> </ul> | de 8 à 64 ca | aractères ASCII | )                |                     |     |
|                                                                                                    | Pré-Shared C<br>Mot de passe<br>Paramétrage rés<br>O DHCP<br>Adresse IP<br>Adresse IP<br>Netmask<br>Gateway     | Ié : Mot de passe (r<br>: ••••••••••••••••••••••••••••••••••••                                                                       | de 8 à 64 ca | aractères ASCII | )                |                     |     |
|                                                                                                    | Pré-Shared C<br>Mot de passe<br>Paramétrage rés<br>O DHCP<br>O Adresse IP s<br>Adresse IP<br>Netmask<br>Gateway | Ié : Mot de passe (r<br>: ••••••••••••••••••••••••••••••••••••                                                                       | de 8 à 64 ca | aractères ASCII | )                |                     |     |

#### L'utilisateur doit suivre cette procédure pour une première connexion à un réseau sans fil :

- 1. Connecter la caméra à un concentrateur / à un commutateur / à un modem / à un routeur en utilisant un câble Ethernet.
- 2. Cliquer sur « Activation Wireless » (activer le sans fil) pour accéder à la configuration sans fil
- Cliquer sur « Sauver » pour sauvegarder les modifications et déconnecter le câble Ethernet de la caméra. 3

#### 4.8.5 Paramétrage Wireless:

Cliquer sur « Recherche » pour trouver les points d'accès disponibles sur le réseau.

#### $\triangleright$ « Activation Wireless » :

La fonction sans fil est désactivée par défaut, il vous faut l'activer pour l'utiliser en lieu et place d'une connexion câblée.

#### « Type Réseau » (genre de réseau) : $\triangleright$

- « Master / Slave » (maître / esclave): cocher cette option pour activer la connexion à un point d'accès.
- « Host-AP » : cocher cette option pour activer une connexion à des dispositifs WiFi tels qu'un PC ou des téléphones mobiles. Vous aurez la possibilité de configurer la caméra sans vous connecter à un point d'accès.
- « Ad-Hoc » : fonction indisponible pour l'instant
- « SSID »  $\triangleright$

Quand on utilise la fonction sans fil, il est nécessaire d'attribuer un point d'accès pour la connexion. En général, un routeur est utilisé en tant que point d'accès.

Un SSID identifie le point d'accès au réseau. Il s'agit en général d'un numéro ou d'un nom utilisé par le routeur lorsque la fonction sans fil est activée.

 $\triangleright$ « Sécurité »

> Le point d'accès (routeur sans fil) utilise une clé de chiffrement de façon à autoriser et à authentifier les connexions lors de l'utilisation de la fonction sans fil.

Choisir un procédé de chiffrement parmi les suivants : WPS, WEP, WPA-PSK ou WPA-PSK.

#### 4.8.6 Configuration du réseau

« DHCP » : permet d'obtenir une adresse IP par l'intermédiaire du protocole DHCP.

Le protocole de configuration dynamique de l'hôte (DHCP) permet à l'administrateur du réseau de gérer de manière centrale et d'attribuer automatiquement les adresses IP sur un réseau. Un serveur DHCP est souvent utilisé pour attribuer une adresse IP dynamique mais il est également possible de l'utiliser pour obtenir une adresse IP statique associée à une adresse MAC spécifique.

#### Adresse IP statique »

- > « Adresse IP » : entrer une adresse IP spécifique de la caméra IP.
- > « Netmask » : entrer le masque de sous-réseau de la caméra IP.
- > **« Gateway** » : entrer l'adresse IP de la passerelle.
- > « Sauver » : permet de sauvegarder les modifications.

#### real Remarque importante :

Contacter l'administrateur du réseau pour connaître la meilleure gestion de la connexion sans fil et le procédé de chiffrement utilisé sur le réseau.

#### 4.9 Système

#### 4.9.1 Informations

| urmet          |                                   | Visualisation<br>en directe Paramétrages |
|----------------|-----------------------------------|------------------------------------------|
|                |                                   |                                          |
| Vidéo          |                                   | Système                                  |
| Caméra         | Modèle                            | 1093/184M15                              |
|                | Heure de démarrage système        | 2014/07/03 12:44:59                      |
| Memoire        | Version Firmware                  | 01.14.06.4370                            |
| Evénements     | Adresse MAC                       | 3C:83:B5:00:07:CB                        |
|                | Version ActiveX                   | 1.0.0.193                                |
| Réseau         |                                   | Ethernet                                 |
| Système        | Mode                              | DHCP                                     |
| S, Steme       | Adresse IP                        |                                          |
| Informations   | Netmask                           |                                          |
| Utilisateur    | Gateway                           |                                          |
| Date & Heure   |                                   | Wireless                                 |
| Gestion        | Etat                              | DHCP                                     |
| Log du système | Adresse MAC                       | 3C:83:B5:00:07:CB                        |
| Connexion      | Adresse IP                        | 192.168.1.153                            |
|                | Netmask                           | 255.255.255.0                            |
|                | Gateway                           | 192.168.1.1                              |
|                |                                   | PPPoE                                    |
|                | Etat                              | Déshabilité                              |
|                |                                   | DNS Server                               |
|                | Adresse IP DNS primaire           | 192.168.1.1                              |
|                | Adresse IP DNS secondaire         |                                          |
|                |                                   | DDNS                                     |
|                | Etat                              | Off                                      |
|                | Domaine                           |                                          |
|                | Complet/Défaut                    | Défaut                                   |
|                |                                   | P2P                                      |
|                | UID                               | DVPTB9RPCTUTAMPKPVX1                     |
|                |                                   | Paramétrage Dispositif                   |
|                | Nom Dispositif                    | URMET-IPcam                              |
|                | Position dispositif               | Italy Italia                             |
|                | Sauvegarde paramétrage dispositif |                                          |

La page de configuration du système présente les informations qui concernent l'état actuel de la caméra IP. C'est très utile pour consulter rapidement des informations sans accéder aux pages de configuration de chaque fonction de la caméra.

| .9.2 Utilisateur |                                        |                                          |
|------------------|----------------------------------------|------------------------------------------|
| urmet            |                                        | Visualisation<br>en directe Paramétrages |
| Vidéo            | Configuration utilisateur              |                                          |
| Caméra           | Habilite login anonyme (nome utilisate | ur et mot de passe non demandé)          |
| Mémoire          | Authentification WS-Security           |                                          |
| Evénements       | Liste Utilisateur                      |                                          |
| Evenements       | Nome utilisateur                       | Groupe dutilisateur                      |
| Réseau           | admin                                  | Administrateur                           |
| Système          | Ajouter Effacer                        |                                          |
| Informations     |                                        |                                          |
| Utilisateur      |                                        |                                          |
| Date & Heure     |                                        |                                          |
| Gestion          |                                        |                                          |
| Log du système   |                                        |                                          |
| Connexion        |                                        |                                          |

Utiliser cette page pour configurer un ou plusieurs utilisateurs / profils pour accéder à la caméra IP.

 « Habilite login anonyme » (permettre la connexion d'un anonyme) : Cocher la case « Habilite login anonyme » afin de permettre un accès sans restriction à la caméra IP. Ajouter un nouvel utilisateur puis cliquer sur « Sauver » pour sauvegarder les modifications. Cette option permet d'accéder à la caméra IP sans devoir entrer le nom d'utilisateur et le mot de passe.

#### Remarque :

Un utilisateur peut choisir si une autorisation doit être requise pour accéder à une caméra IP.

- > « Ajouter » (ajout d'un nouvelle utilisateur) :
  - Cliquer sur « Ajouter » pour ajouter un nouvel utilisateur et entrer les informations requises, puis cliquer sur « Sauver » pour sauvegarder les modifications.
  - « Administrateur » : a la possibilité de visualiser et de modifier la configuration de la caméra IP.
  - « Opérator » : a la possibilité de modifier seulement certains paramètres de la configuration la caméra IP.
  - « Utilisateur » : a seulement la possibilité de visionner.

Remarque : suivre les instructions de la page d'utilisateur pour sélectionner le nom d'utilisateur et le mot de passe.

« Effacer » (suppression d'un utilisateur)

Sélectionner un nom dans la liste des útilisateurs, puis cliquer sur « Effacer » pour le supprimer de la liste, puis cliquer sur « Sauver » pour sauvegarder les modifications.

| urmel                       |                                                                                                | en directe                         |
|-----------------------------|------------------------------------------------------------------------------------------------|------------------------------------|
| Vidéo                       | ГРСАМ Н                                                                                        | eure Système                       |
| Caméra                      | Date Système : 2014-07-21                                                                      | Heure Système : 16:19:30           |
| Mémoire                     | Paramétrage                                                                                    | e heure système                    |
| Evénements                  | DST Heure légale<br>☑ Active Iheure légale                                                     |                                    |
| Réseau                      | Mois                                                                                           | Jour de la semaine Heure           |
| Système                     | DST Début 03 V Dernie<br>DST Fin: 10 V Dernie                                                  | Pr V Dim V 02 V                    |
| Informations<br>Utilisateur | Sélectionnez le fuseau horaire du dispositif :<br>GMT+01:00: Amsterdam, Berlin, Bern, Rome, St |                                    |
| Date & Heure                | <ul> <li>Synchronise lheure géographique avec lheure</li> </ul>                                | PC                                 |
| Gestion                     | Date Système :2014-07-21                                                                       | Heure Système :15:19:31            |
| Log du système              | <ul> <li>Synchronise avec serveur NTP</li> </ul>                                               |                                    |
| Connexion                   | Paramétrage manuel     Date Système : 2014 / 07                                                | Heure Système : 16 🗸 : 17 🗸 : 34 🗸 |
|                             | 2014-7                                                                                         |                                    |
|                             | Dim Lun Mar Mer Jeu Ven Sam                                                                    |                                    |
|                             | 1 2 3 4 5                                                                                      |                                    |
|                             | 6 7 8 9 10 11 12                                                                               |                                    |
|                             | 13 14 15 16 17 18 19                                                                           |                                    |
|                             | 20 21 22 23 24 25 26                                                                           |                                    |
|                             | 27 28 29 30 31                                                                                 |                                    |
|                             | Sélectionner date : 2014-7-21 (cl                                                              | iquer calendrier pour la date)     |
|                             | Sa                                                                                             | uver                               |
|                             |                                                                                                |                                    |

Affiche la date et l'heure de la caméra IP (format 24 heures).

#### 4.9.4 Réglage de l'heure système

Choisir une modification DST automatique, si cela est nécessaire. Sélectionner le jour, la semaine, le mois du passage de l'heure d'hiver à l'heure d'été (début du DST, fin du DST).

Utiliser le mode de synchronisation pour sélectionner la synchronisation de l'heure :

- « Synchronise l'heure géographique avec l'heure PC » (synchronisation avec l'heure locale) permet de régler l'heure selon l'heure du PC.
- « Synchronise avec serveur NTP » la caméra reçoit l'indication de l'heure toutes les 60 minutes en provenance d'un serveur NTP.
- > « Paramétrage manuel » l'utilisateur peut régler manuellement la date et l'heure.

# Remarque : si un nom d'hôte est utilisé pour un serveur NTP, il est nécessaire d'ajouter un serveur DNS dans le menu « Réseau ».

Cliquer sur « Sauver » pour sauvegarder les modifications.

| urmet                                                  |                                                | Visualisation Paramétrages en directe                               |
|--------------------------------------------------------|------------------------------------------------|---------------------------------------------------------------------|
| Vidéo                                                  |                                                | Gestion Dispositif                                                  |
| Caméra                                                 | Redémarrer                                     | Charger Défaut                                                      |
| Nemoire<br>Evénements<br>Réseau                        | Modèle<br>Version Firmware<br>Adresse MAC      | 1093/184M15<br>01.14.06.4370<br>3C:83:B5:00:07:CB                   |
| Système<br>Informations<br>Utilisateur<br>Date & Heure | Action Mise à jour V Cl<br>Fichier Mise à jour | Chargement fichier<br>hoisir la mise à jour du firmware.<br>Sfoglia |
| Gestion<br>Log du système<br>Connexion                 | Sauvegarde les paramètres de Backup            | Backup<br>ans le fichier backup.                                    |

Utiliser la page « Device Management » (gestion du matériel) pour modifier les options suivantes :

- « Redémarrer » : redémarre la caméra IP
- « Charger Défaut » : tous les paramètres reprennent leurs valeurs par défaut, à l'exception des paramètres du réseau. Utiliser la réinitialisation matérielle pour que tous les paramètres reprennent leurs valeurs par défaut, y compris les paramètres du réseau.
- « Fichier » (téléchargement de fichier) : permet de mettre à niveau le micrologiciel de la caméra IP. Sélectionner le fichier puis cliquer sur « Mise à jour » pour lancer le téléchargement.
- > « Backup » (sauvegarde) : Cliquer sur « Backup » pour sauvegarder les paramètres actuels dans un fichier.

#### r Remarque importante :

- Après avoir procédé à la mise à niveau de la caméra IP avec un nouveau micrologiciel, ne pas restaurer le fichier de sauvegarde de configuration précédent étant donné que cela pourrait affecter le fonctionnement normal.
- Veuillez prendre soigneusement en considération toute modification apportée aux paramètres de la caméra IP avant de les modifier.

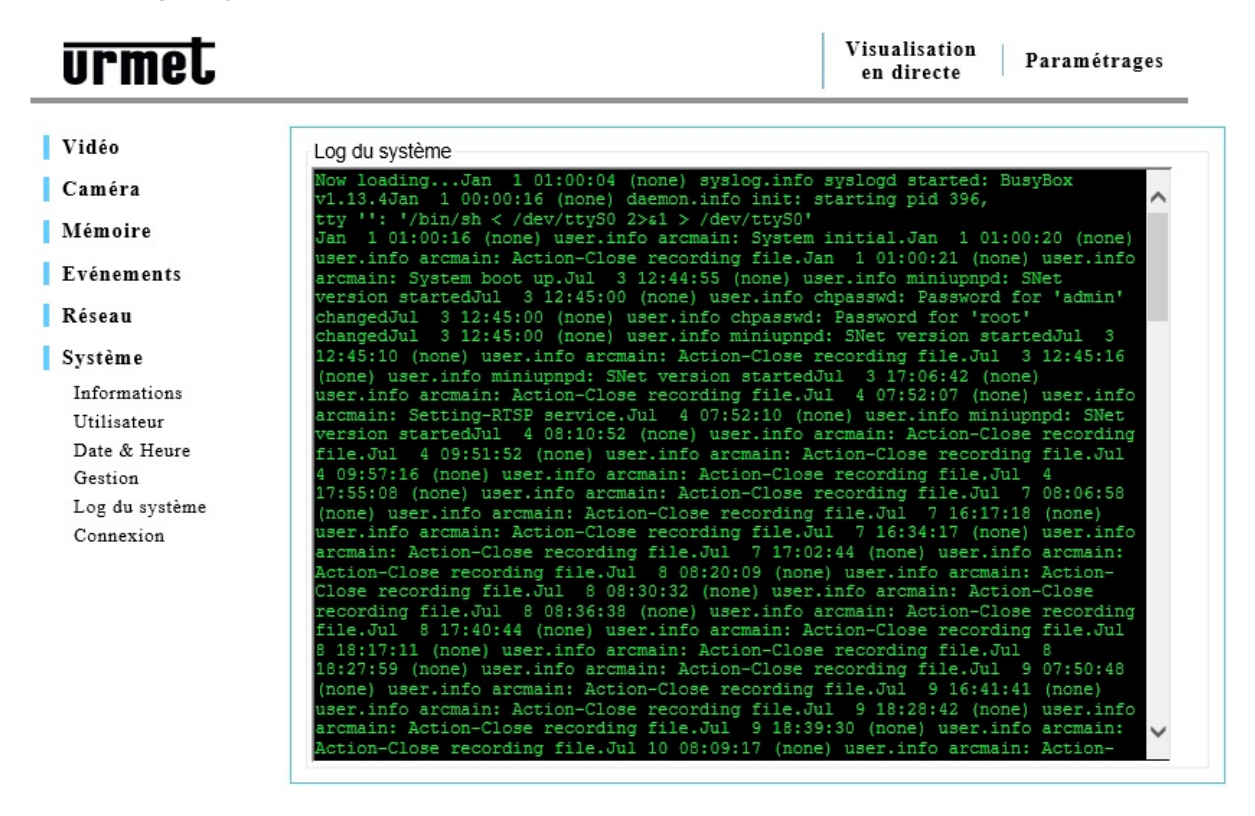

« Log du système » (journal système) permet de visualiser toutes les informations qui concernent les activités et les modifications du matériel.

Les actions sont affichées dans l'ordre chronologique à partir des plus anciennes. Parcourir la liste pour trouver l'action requise.

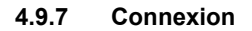

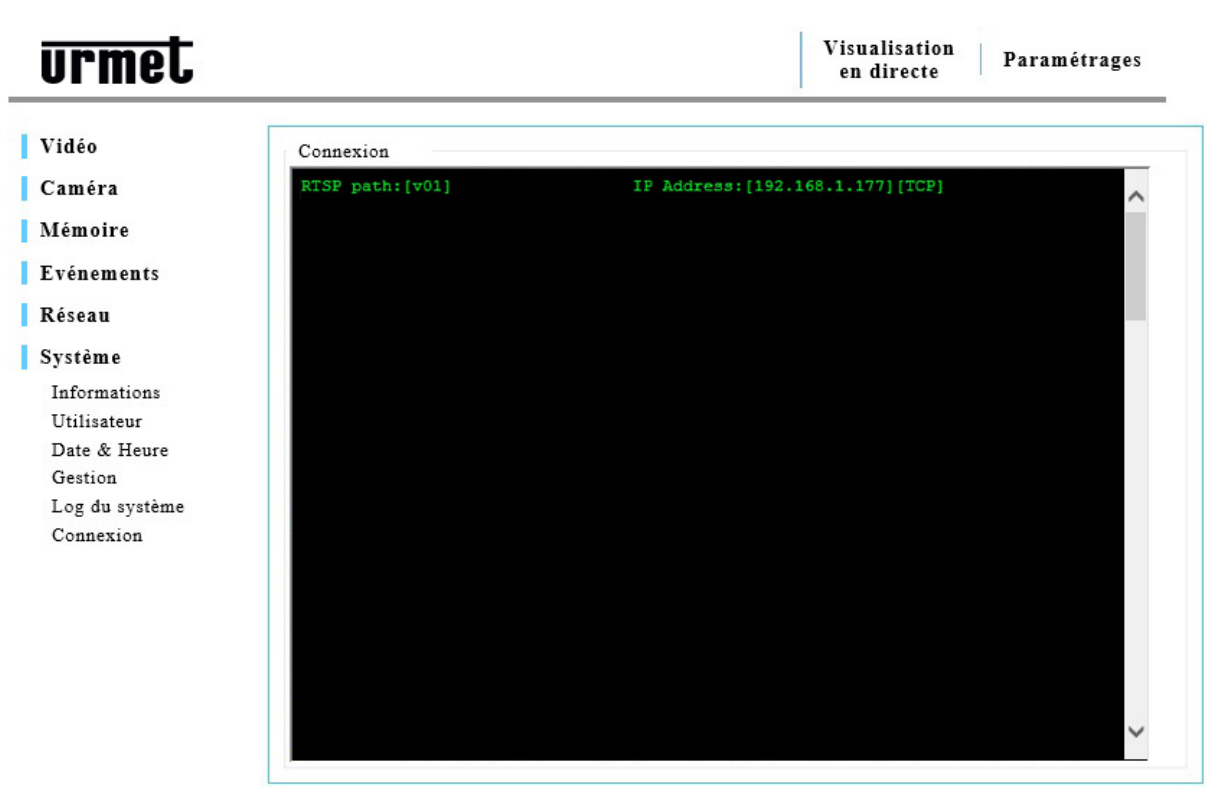

La page « Connexion » permet de visualiser toutes les connexions actives.

# 5 Spécifications techniques

## 5.1 Spécifications de la caméra Réf. 1093 / 184M11

#### Caractéristiques principales :

- Compression vidéo H.264 & MJPEG
- > Résolution HD 720P, 25 images par seconde
- Compatible ONVIF
- > Jusqu'à 6 flux vidéo différents
- > LED infrarouges pour une vision nocturne
- Carte micro SD pour un stockage local (\*)
- > Haut-parleur et microphone intégrés pour une audio bidirectionnelle
- WiFi 802.11 b g n
  Connexion prête à
- Connexion prête à l'emploi aux dispositifs mobiles (Android, iOS)

#### Remarque importante :

(\*) Modèles conseillés : SanDisk – Kingston

| Vidéo & Caméra             |                                                                                                    |                                                                                                    |                                                 |  |  |
|----------------------------|----------------------------------------------------------------------------------------------------|----------------------------------------------------------------------------------------------------|-------------------------------------------------|--|--|
|                            | S1 : 1280 × 720                                                                                                    | 25 ips                                                                                                    | H.264 / MJPEG                                   |  |  |
|                            | S2 : 640 × 360                                                                                                    | 25 ips                                                                                                    | H.264 / MJPEG                                   |  |  |
| Profils vidéo & cadence de | S3 : 320 × 180                                                                                                    | 25 ips                                                                                                    | H.264                                           |  |  |
| prise de vue :             | S4 : 320 × 180                                                                                                    | 25 ips                                                                                                    | MJPEG                                           |  |  |
|                            | S5 : 160 × 96                                                                                                    | 25 ips                                                                                                    | H.264                                           |  |  |
|                            | S6 : 160 × 96                                                                                                    | 25 ips                                                                                                    | MJPEG                                           |  |  |
| Débit binaire              | 128 kbits / s à 6 M                                                                                                    | 1bits / s (c                                                                                                    | onfigurable CBR / VBR)                          |  |  |
| Mémoire Flash              | 16 Mo                                                                                                    |                                                                                                    |                                                 |  |  |
| Performances du réseau     | Jusqu'à 10 conne<br>Largeur de bande                                                                                                    | xions sim<br>totale : 4                                                                                                    | ultanées (5 au maximum dans le Cloud)<br>5 Mbps |  |  |
| Vidéo                      | 6 flux vidéo différents<br>H.264 & MJPEG<br>VBR / CBR / GOP pour le réglage de la qualité / débit binaire<br>Intégration de la date / de texte dans l'OSD<br>URI RTSP |                                                                                                    |                                                 |  |  |
| PTZ numérique              | À partir de la zone d'image                                                                                                    |                                                                                                    |                                                 |  |  |
| Capteur                    | 1 / 4" CMOS                                                                                                    |                                                                                                    |                                                 |  |  |
| WDR                        | Numérique                                                                                                    |                                                                                                    |                                                 |  |  |
| Luminosité minimum         | 1 à 10.000 lux                                                                                                    |                                                                                                    |                                                 |  |  |
| Objectif                   | f = 3,6 mm F 1,9                                                                                                    |                                                                                                    |                                                 |  |  |
| ICR Nuit & Jour            | Auto (géré par pro                                                                                                    | ogramme                                                                                                    | ou par le capteur de lumière) ou Manuel         |  |  |
| LED IR                     | 8                                                                                                    |                                                                                                    |                                                 |  |  |
| Réglage de l'image         | Luminosité, saturation, couleur, contraste, exposition, balance des blancs, rotation, retournement / miroir, commande automatique de gain                             |                                                                                                    |                                                 |  |  |
|                            | Déclenchement                                                                                                    | Program                                                                                                    | me, détection de mouvement, au redémarrage      |  |  |
| Événement                  | Action                                                                                                    | Envoi d'une image par FTP, sauvegarde de la vidéo et de l'imag<br>carte micro SD<br>Notification par message électronique et par TCP |                                                 |  |  |
| Mémoire locale             | Carte micro SD (n                                                                                                    | nin 4 Go,                                                                                                    | max 32 Go, class 6 ou supérieure)               |  |  |
| Compression audio          | G.711 (Loi μ)                                                                                                    |                                                                                                    |                                                 |  |  |
| Prête à l'emploi           | Application Mobile pour Android et iOS                                                                                                    |                                                                                                    |                                                 |  |  |

| Réseau                                  |                                                                                                    |  |  |  |
|-----------------------------------------|----------------------------------------------------------------------------------------------------|--|--|--|
| Interface réseau                        | 10BASE-T / 100BASE-TX                                                                                                    |  |  |  |
| Protocoles                              | HTTP, HTTPS, TCP / IP, UDP, SMTP, FTP, PPPoE, DHCP, DDNS, NTP, DNS, ARP, RSTP, RTP, UPnP                                                                                                    |  |  |  |
| Sécurité                                | protection de niveau 3 avec mot de passe<br>(Administrateur, opérateur, visualisateur)                                                                                                    |  |  |  |
| Sans fil                                | 802.11 b g n                                                                                                    |  |  |  |
|                                         | Configuration système                                                                                                    |  |  |  |
| PC                                      | CPU : Pentium 4 @ 2,6 Ghz RAM : 1Go Carte graphique : 256 Mo                                                                                                    |  |  |  |
| OS :                                    | Microsoft Windows XP / Vista / Windows 7<br>DirectX 9                                                                                                    |  |  |  |
| Navigateur                              | Microsoft Internet Explorer 9 ou ultérieur, Mozilla Firefox, Google Chrome,<br>Safari.                                                                                                    |  |  |  |
|                                         | Conditions de fonctionnement                                                                                                    |  |  |  |
| Alimentation                            | Alimentation à découpage AC / DC. Entrée AC 100 V à 240 V ; Sortie DC 5 V /<br>2 A                                                                                                    |  |  |  |
| Consommation                            | < 8 W                                                                                                    |  |  |  |
| Température de fonctionnement           | 0 °C à 50°C                                                                                                    |  |  |  |
| Conditions d'humidité en fonctionnement | HR 20 % à 80 % (sans condensation)                                                                                                    |  |  |  |
| Dimensions                              | 70 (T) $\times$ 38 (L) $\times$ 88,5 (H) mm                                                                                                    |  |  |  |
| Poids net                               | 90 g (caméra)                                                                                                    |  |  |  |
| Certifications                          | CE, FCC, ROHS                                                                                                    |  |  |  |
| Connecteurs des E / S                   | 10BASE–T / 100BASE–TX<br>1 × prise Jack d'alimentation<br>1 × 1 × connecteur pour carte micro SD<br>1 × Bouton de réinitialisation aux paramètres par défaut<br>1 × bouton WPS               |  |  |  |
| Contenu de l'emballage                  | 1 × Caméra<br>1 × Antenne<br>1 × Support<br>1 × CD (manuel de l'utilisateur et logiciel)<br>1 × guide de démarrage rapide<br>1 × câble Ethernet<br>1 × bloc d'alimentation AC / DC 5 V / 2 A |  |  |  |

#### 5.2 Spécifications de la caméra Réf. 1093 / 184M12

## Caractéristiques principales :

- Compression vidéo H.264 & MJPEG ≻
- Résolution HD 720P, 25 images par seconde ۶
- ≻ Compatible ONVIF
- ۶ Jusqu'à 6 flux vidéo différents
- LED infrarouges pour une vision nocturne ≻
- ≻ Carte micro SD pour un stockage local (\*)
- A A Haut-parleur et microphone intégrés pour une audio bidirectionnelle
- WiFi 802.11 b g n
- ≻ Connexion prête à l'emploi aux dispositifs mobiles (Android, iOS)
- ۶ Filtre mécanique IR amovible
- Entrée & sortie pour alarme ≻
- ≻ Détecteur de mouvement PIR

#### real Remarque importante :

(\*) Modèles conseillés : SanDisk – Kingston

| Vidéo & Caméra                               |                                                                                                    |                                            |                                                                                                    |  |  |
|----------------------------------------------|----------------------------------------------------------------------------------------------------|--------------------------------------------|----------------------------------------------------------------------------------------------------|--|--|
|                                              | S1 : 1280 ×<br>720                                                                                                    | 25 ips                                     | H.264 / MJPEG                                                                                                |  |  |
| Profils vidéo & cadence de prise de          | S2 : 640 × 360                                                                                                    | 25 ips                                     | H.264 / MJPEG                                                                                                |  |  |
|                                              | S3 : 320 × 180                                                                                                    | 25 ips                                     | H.264                                                                                                    |  |  |
| vue :                                        | S4 : 320 × 180                                                                                                    | 25 ips                                     | MJPEG                                                                                                    |  |  |
|                                              | S5 : 160 × 96                                                                                                    | 25 ips                                     | H.264                                                                                                    |  |  |
|                                              | S6 : 160 × 96                                                                                                    | 25 ips                                     | MJPEG                                                                                                    |  |  |
| Débit binaire                                | 128 kbits / s à 6                                                                                                    | Mbits / s (c                               | configurable CBR / VBR)                                                                                      |  |  |
| Mémoire Flash                                | 16 Mo                                                                                                    |                                            |                                                                                                    |  |  |
| Performances du réseau                       | Jusqu'à 10 conr<br>Largeur de bane                                                                                                    | nexions sim<br>de totale : 4               | ultanées (5 au maximum dans le Cloud)<br>5 Mbps                                                              |  |  |
| Vidéo                                        | 6 flux vidéo différents<br>H.264 & MJPEG<br>VBR / CBR / GOP pour le réglage de la qualité / débit binaire<br>Intégration de la date / de texte dans l'OSD |                                            |                                                                                                    |  |  |
| PTZ numérique                                | À partir de la zo                                                                                                    | ne d'image                                 |                                                                                                    |  |  |
| Capteur                                      | 1 / 4" CMOS                                                                                                    |                                            |                                                                                                    |  |  |
| WDR                                          | Numérique                                                                                                    |                                            |                                                                                                    |  |  |
| Luminosité minimum                           | 1 à 10.000 lux                                                                                                    |                                            |                                                                                                    |  |  |
| Objectif                                     | f = 3,6 mm F 1,9                                                                                                    | Э                                          |                                                                                                    |  |  |
| ICR Nuit & Jour                              | Auto (géré par p                                                                                                    | orogramme                                  | , par GPIN, ou par le capteur de lumière) ou Manuel                                                          |  |  |
| Entrée / sortie                              | $1 \times entrée / 1 \times$                                                                                                    | sortie pour                                | des alarmes préconfigurées Ouverte / Fermée                                                                  |  |  |
| Profils vidéo & cadence de prise de<br>vue : | 8                                                                                                    |                                            |                                                                                                    |  |  |
| Capteur                                      | Détecteur de mo                                                                                                    | ouvement F                                 | PIR                                                                                                    |  |  |
| Réglage de l'image                           | Luminosité, saturation, couleur, contraste, exposition, balance des blancs, rotation, retournement / miroir, commande automatique de gain                 |                                            |                                                                                                    |  |  |
|                                              | Déclenchemen Programme, détection de mouvement, au redémarrage                                                                                            |                                            |                                                                                                    |  |  |
| Événement                                    | Action                                                                                                    | Envoi d'une<br>une carte n<br>Notification | e image par FTP, sauvegarde de la vidéo et de l'image sur<br>nicro SD<br>par message électronique et par TCP |  |  |
| Mémoire locale                               | Carte micro SD                                                                                                    | (min 4 Go,                                 | max 32 Go, class 6 ou supérieure)                                                                            |  |  |
| Compression audio                            | G.711 (Loi µ)                                                                                                    |                                            |                                                                                                    |  |  |
| Prête à l'emploi                             | Application Mobile pour Android et iOS                                                                                                    |                                            |                                                                                                    |  |  |

|                                            | Réseau                                                                                                    |  |
|--------------------------------------------|----------------------------------------------------------------------------------------------------|--|
| Interface réseau                           | 10BASE-T / 100BASE-TX                                                                                                    |  |
| Protocoles                                 | HTTP, HTTPS, TCP / IP, UDP, SMTP, FTP, PPPoE, DHCP, DDNS, NTP, DNS, ARP, RSTP, RTP, UPnP                                                                                                    |  |
| Sécurité                                   | Protection de niveau 3 avec mot de passe<br>Administrateur, opérateur, visualisateur)                                                                                                    |  |
| Sans fil                                   | 802.11 b g n                                                                                                    |  |
|                                            | Configuration système                                                                                                    |  |
| PC                                         | CPU : Pentium 4 @ 2,6 Ghz RAM : 1Go Carte graphique : 256 Mo                                                                                                    |  |
| OS :                                       | Microsoft Windows XP / Vista / Windows 7<br>DirectX 9                                                                                                    |  |
| Navigateur                                 | Microsoft Internet Explorer 9 ou ultérieur, Mozilla Firefox, Google Chrome, Safari.                                                                                                    |  |
|                                            | Conditions de fonctionnement                                                                                                    |  |
| Alimentation                               | Alimentation à découpage AC / DC. Entrée AC 100 V à 240 V ; Sortie DC 5 V / 2 A                                                                                                    |  |
| Consommation                               | < 8 W                                                                                                    |  |
| Température de fonctionnement              | 0 °C à 50 °C                                                                                                    |  |
| Conditions d'humidité en<br>fonctionnement | HR 20 % à 80 % (sans condensation)                                                                                                    |  |
| Dimensions                                 | 70 (T) × 38 (L) × 88,5 (H) mm                                                                                                    |  |
| Poids net                                  | 90 g (caméra)                                                                                                    |  |
| Certifications                             | CE, FCC, ROHS                                                                                                    |  |
| Connecteurs des E / S                      | 10BASE–T / 100BASE–TX<br>1 × prise Jack d'alimentation<br>1 × connecteur pour carte micro SD<br>1 × Bouton de réinitialisation aux paramètres par défaut<br>1 × WPS                          |  |
| Contenu de l'emballage                     | 1 × Caméra<br>1 × Antenne<br>1 × Support<br>1 × CD (manuel de l'utilisateur et logiciel)<br>1 × guide de démarrage rapide<br>1 × câble Ethernet<br>1 × bloc d'alimentation AC / DC 5 V / 2 A |  |

Caractéristiques principales :

- Compression vidéo H.264 & MJPEG
- > Résolution HD 720P, 25 images par seconde
- Compatible ONVIF
- Jusqu'à 6 flux vidéo différents
- LED infrarouges pour vision nocturne jusqu'à 20 m
- Carte micro SD pour un stockage local (\*)
- > Haut-parleur et microphone intégrés pour une audio bidirectionnelle
- WiFi 802.11 b g n (avec dongle)
- > Power-over-Ethernet (alimentation par câble Ethernet) 802.3 a f
- Sortie analogique
- Connexion prête à l'emploi aux dispositifs mobiles (Android, iOS)
- > Filtre mécanique IR amovible
- Entrée & sortie pour alarme

Remarque importante :

(\*) Modèles conseillés : SanDisk - Kingston

| Vidéo & Caméra               |                                                                                                    |                                                                                                    |                                                                                                    |  |  |
|------------------------------|----------------------------------------------------------------------------------------------------|----------------------------------------------------------------------------------------------------|----------------------------------------------------------------------------------------------------|--|--|
|                              | S1 : 1280 ×                                                                                                    | 25 ips                                                                                                    | H.264 / MJPEG                                                                                                    |  |  |
|                              | 720<br>S2 : 640 × 360                                                                                                    | 25 ips                                                                                                    | H.264 / MJPEG                                                                                                    |  |  |
| Profils vidéo & cadence de   | S3 : 320 × 180                                                                                                    | 25 ips                                                                                                    | H.264                                                                                                    |  |  |
| prise de vue :               | S4 : 320 × 180                                                                                                    | 25 ips                                                                                                    | MJPEG                                                                                                    |  |  |
|                              | S5 : 160 × 96                                                                                                    | 25 ips                                                                                                    | H.264                                                                                                    |  |  |
|                              | S6 : 160 × 96                                                                                                    | 25 ips                                                                                                    | MJPEG                                                                                                    |  |  |
| Débit binaire                | 128 kbits / s à 6                                                                                                    | 6 Mbits / s                                                                                                    | (configurable CBR / VBR)                                                                                                    |  |  |
| Mémoire Flash                | Jusqu'à 10 con<br>Largeur de ban                                                                                                    | nexions s<br>de totale                                                                                                    | imultanées (5 au maximum dans le Cloud)<br>: 45 Mbps                                                                                          |  |  |
| Performances du réseau       | 6 flux vidéo diffe<br>H.264 & MJPEC<br>VBR / CBR / GC<br>Intégration de la<br>URI RTSP                                                    | 6 flux vidéo différents<br>H.264 & MJPEG<br>VBR / CBR / GOP pour le réglage de la qualité / débit binaire<br>Intégration de la date / de texte dans l'OSD<br>URLRTSP |                                                                                                    |  |  |
| Vidéo                        | À partir de la zo                                                                                                    | one d'ima                                                                                                    | ge                                                                                                    |  |  |
| PTZ numérique                | CMOS 1 / 4" Ca                                                                                                    | apteur 720                                                                                                    | DP 1 Mégapixel                                                                                                    |  |  |
| Capteur                      | Numérique                                                                                                    | Numérique                                                                                                    |                                                                                                    |  |  |
| WDR                          | 0 à 10.000 lux                                                                                                    | 0 à 10.000 lux                                                                                                    |                                                                                                    |  |  |
| Objectif                     | f = 3,6 mm F 1,                                                                                                    | 9                                                                                                    |                                                                                                    |  |  |
| ICR Nuit & Jour              | Auto (géré par j                                                                                                    | programm                                                                                                    | ne, par GPIN, ou par le capteur de lumière) ou Manuel                                                                                         |  |  |
| Entrée / sortie pour alarmes | 1 × entrée / 1 ×                                                                                                    | sortie po                                                                                                    | ur des alarmes préconfigurées Ouverte / Fermée                                                                                                |  |  |
| LED IR                       | 24, distance : 2                                                                                                    | 0 mètres                                                                                                    |                                                                                                    |  |  |
| Réglage de l'image           | Luminosité, saturation, couleur, contraste, exposition, balance des blancs, rotation, retournement / miroir, commande automatique de gain |                                                                                                    |                                                                                                    |  |  |
|                              | Déclenchement                                                                                                    | t                                                                                                    | Programme, détection de mouvement, au redémarrage                                                                                             |  |  |
| Événement                    | Action                                                                                                    |                                                                                                    | Envoi d'une image par FTP, sauvegarde de la vidéo et de l'image<br>sur une carte micro SD<br>Notification par message électronique et par TCP |  |  |
| Mémoire locale               | Carte micro SD                                                                                                    | (min 4 G                                                                                                    | o, max 32 Go, class 6 ou supérieure)                                                                                                    |  |  |
| Compression audio            | G.711 (Loi µ)                                                                                                    |                                                                                                    |                                                                                                    |  |  |
| Prête à l'emploi             | Application Mobile pour Android et iOS                                                                                                    |                                                                                                    |                                                                                                    |  |  |

| Réseau                                                     |                                                                                                    |  |  |  |  |
|------------------------------------------------------------|----------------------------------------------------------------------------------------------------|--|--|--|--|
| Interface réseau                                           | 10BASE-T / 100BASE-TX                                                                                                    |  |  |  |  |
| Protocoles                                                 | HTTP, HTTPS, TCP / IP, UDP, SMTP, FTP, PPPoE, DHCP, DDNS, NTP, DNS, ARP, RSTP, RTP, UPnP                                                                                                    |  |  |  |  |
| Sécurité                                                   | protection de niveau 3 avec mot de passe<br>(Administrateur, opérateur, visualisateur)                                                                                                    |  |  |  |  |
| Sans fil                                                   | 802.11 b g n                                                                                                    |  |  |  |  |
|                                                            | Configuration système                                                                                                    |  |  |  |  |
| PC                                                         | CPU : Pentium 4 @ 2,6 Ghz RAM : 1 Go Carte graphique : 256 Mo                                                                                                    |  |  |  |  |
| OS : Microsoft Windows XP / Vista / Windows 7<br>DirectX 9 |                                                                                                    |  |  |  |  |
| Navigateur                                                 | Microsoft Internet Explorer 9 ou ultérieur, Mozilla Firefox, Google Chrome, Safari.                                                                                                    |  |  |  |  |
|                                                            | Conditions de fonctionnement                                                                                                    |  |  |  |  |
| Alimentation                                               | Alimentation à découpage AC / DC. Entrée AC 100 V à 240 V ; Sortie DC 12V / 1 A                                                                                                    |  |  |  |  |
| Alimentation par câble<br>Ethernet                         | PoE 802.3 a f                                                                                                    |  |  |  |  |
| Consommation                                               | < 8 W                                                                                                    |  |  |  |  |
| Température de<br>fonctionnement                           | 0 °C à 50 °C                                                                                                    |  |  |  |  |
| Conditions d'humidité en<br>fonctionnement                 | HR 20 % à 80 % (sans condensation)                                                                                                    |  |  |  |  |
| Dimensions                                                 | 111,4 (T) x 83 (H) mm                                                                                                    |  |  |  |  |
| Poids net                                                  | 315 g (caméra seulement)                                                                                                    |  |  |  |  |
| Certifications                                             | CE, FCC, ROHS                                                                                                    |  |  |  |  |
| Connecteurs des E / S                                      | 10BASE–T / 100BASE–TX<br>1 × prise Jack d'alimentation<br>1 × BNC connector video output<br>1 × prise Jack d'entrée audio<br>1 × prise Jack de sortie audio<br>1 × bande de fixation<br>1 × connecteur pour carte micro SD interne<br>Broches :<br>1 × entrée ; 1 × sortie ; 2 × masse ; 1 × commun<br>1 × broche de réinitialisation aux paramètres par défaut |  |  |  |  |
| Contenu de l'emballage                                     | 1 × Caméra<br>1 × Antenne<br>1 × CD (manuel de l'utilisateur et logiciel)<br>1 × guide de démarrage rapide 1 × plaque de montage<br>1 × câble Ethernet<br>1 × bloc d'alimentation AC / DC 12V / 1A                                                                                                    |  |  |  |  |

Caractéristiques principales :

- Compression vidéo H.264 & MJPEG
- > Résolution HD 720P, 25 images par seconde
- Compatible ONVIF
- Jusqu'à 6 flux vidéo différents
- → LED infrarouges pour vision nocturne jusqu'à 20 m
- Carte micro SD pour un stockage local (\*)
- > Haut-parleur et microphone intégrés pour une audio bidirectionnelle
- WiFi 802.11 b g n (avec dongle)
- > Power-over-Ethernet (alimentation par câble Ethernet) 802.3 a f
- Sortie analogique
- Connexion prête à l'emploi aux dispositifs mobiles (Android, iOS)
- > Filtre mécanique IR amovible
- Entrée & sortie pour alarme
- Boîtier étanche IP66

#### radiation Remarque importante :

(\*) Modèles conseillés : SanDisk – Kingston

|                                 | Vidéo & Caméra                                                                                                    |                                       |                                                   |  |  |  |  |
|---------------------------------|----------------------------------------------------------------------------------------------------|---------------------------------------|---------------------------------------------------|--|--|--|--|
|                                 | S1 : 1280 × 720                                                                                                    | 25 ips                                | H.264 / MJPEG                                     |  |  |  |  |
| Profils vidéo &                 | S2 : 640 × 360                                                                                                    | 25 ips                                | H.264 / MJPEG                                     |  |  |  |  |
|                                 | S3 : 320 × 180                                                                                                    | 25 ips                                | H.264                                             |  |  |  |  |
| cadence de prise de             | S4 : 320 × 180                                                                                                    | 25 ips                                | MJPEG                                             |  |  |  |  |
| vuc .                           | S5 : 160 × 96                                                                                                    | 25 ips                                | H.264                                             |  |  |  |  |
|                                 | S6 : 160 × 96                                                                                                    | 25 ips                                | MJPEG                                             |  |  |  |  |
| Débit binaire                   | 128 kbits / s à 6 M                                                                                                    | bits / s (configurat                  | ble CBR / VBR)                                    |  |  |  |  |
| Performances du<br>réseau       | Jusqu'à 10 connex<br>Largeur de bande                                                                                                    | tions simultanées<br>totale : 45 Mbps | (5 au maximum dans le Cloud)                      |  |  |  |  |
| Vidéo                           | 6 flux vidéo différents<br>H.264 & MJPEG<br>VBR / CBR / GOP pour le réglage de la qualité / débit binaire<br>Intégration de la date / de texte dans l'OSD<br>URI RTSP |                                       |                                                   |  |  |  |  |
| PTZ numérique                   | À partir de la zone d'image                                                                                                    |                                       |                                                   |  |  |  |  |
| Capteur                         | CMOS 1 / 4" Capteur 720P 1 Mégapixel                                                                                                    |                                       |                                                   |  |  |  |  |
| WDR                             | Numérique                                                                                                    |                                       |                                                   |  |  |  |  |
| Luminosité minimum              | 0 à 10.000 lux                                                                                                    |                                       |                                                   |  |  |  |  |
| Objectif                        | f = 3,6 mm F 1,9                                                                                                    |                                       |                                                   |  |  |  |  |
| ICR Nuit & Jour                 | Auto (géré par programme, par GPIN, ou par le capteur de lumière) ou Manuel                                                                                           |                                       |                                                   |  |  |  |  |
| Entrée / sortie pour<br>alarmes | 1 × entrée / 1 × sortie pour des alarmes préconfigurées Ouverte / Fermée                                                                                              |                                       |                                                   |  |  |  |  |
| LED IR                          | 24, distance : 20 mètres                                                                                                    |                                       |                                                   |  |  |  |  |
| Réglage de l'image              | Luminosité, saturation, couleur, contraste, exposition, balance des blancs, rotation, retournement / miroir, commande automatique de gain                             |                                       |                                                   |  |  |  |  |
|                                 | Déclenchement                                                                                                    | F                                     | Programme, détection de mouvement, au redémarrage |  |  |  |  |
| Événement                       | Envoi d'une image par FTP, sauvegarde de la vidéo et de l'ima         Action       sur une carte micro SD         Notification par message électronique et par TCP    |                                       |                                                   |  |  |  |  |
| Mémoire locale                  | Carte micro SD (min 4 Go, max 32 Go, class 6 ou supérieure)                                                                                                    |                                       |                                                   |  |  |  |  |
| Compression audio               | G.711 (Loi μ)                                                                                                    |                                       |                                                   |  |  |  |  |
| Prête à l'emploi                | Application Mobile pour Android et iOS                                                                                                    |                                       |                                                   |  |  |  |  |

|                                            | Réseau                                                                                                    |  |  |
|--------------------------------------------|----------------------------------------------------------------------------------------------------|--|--|
| Interface réseau                           | 10BASE-T / 100BASE-TX                                                                                                    |  |  |
| Protocoles                                 | HTTP, HTTPS, TCP / IP, UDP, SMTP, FTP, PPPoE, DHCP, DDNS, NTP, DNS, ARP, RSTP, RTP, UPnP                                                                                                    |  |  |
| Sécurité                                   | protection de niveau 3 avec mot de passe<br>(Administrateur, opérateur, visualisateur)                                                                                                    |  |  |
| Sans fil                                   | 802.11 b g n                                                                                                    |  |  |
|                                            | Configuration système                                                                                                    |  |  |
| РС                                         | CPU : Pentium 4 @ 2,6 Ghz RAM : 1Go Carte graphique : 256 Mo                                                                                                    |  |  |
| OS :                                       | Microsoft Windows XP / Vista / Windows 7<br>DirectX 9                                                                                                    |  |  |
| Navigateur                                 | Microsoft Internet Explorer 9 ou ultérieur, Mozilla Firefox, Google Chrome, Safari.                                                                                                    |  |  |
|                                            | Conditions de fonctionnement                                                                                                    |  |  |
| Alimentation                               | Alimentation à découpage AC / DC. Entrée AC 100 V à 240 V ; Sortie DC 12V / 1A                                                                                                    |  |  |
| Alimentation par câble                     | PoE 802.3 a f                                                                                                    |  |  |
| Consommation                               | < 8 W                                                                                                    |  |  |
| Température de<br>fonctionnement           | 0 °C à 50 °C                                                                                                    |  |  |
| Conditions d'humidité<br>en fonctionnement | umidité<br>nent HR 20 % à 80 % (sans condensation)                                                                                                    |  |  |
| Dimensions                                 | 70 (T) × 111 (L) × 70 (H) mm                                                                                                    |  |  |
| Poids net                                  | 610 g (caméra seulement)                                                                                                    |  |  |
| Certifications                             | CE, FCC, ROHS                                                                                                    |  |  |
| Connecteurs des E / S                      | 10BASE-T / 100BASE-TX<br>1 × prise Jack d'alimentation<br>1 × sortie vidéo avec connecteur BNC<br>1 × entrée audio<br>1 × sortie audio<br>1 × bande de fixation<br>1 × connecteur pour carte micro SD interne |  |  |
|                                            | 1 × entrée ; 1 × sortie ; 2 × masse ; 1 × commun<br>1 × broche de réinitialisation aux paramètres par défaut                                                                                                  |  |  |
| Contenu de<br>l'emballage                  | 1 × Caméra<br>1 × Antenne<br>1 × Support<br>1 × CD (manuel de l'utilisateur et logiciel)<br>1 × guide de démarrage rapide<br>1 × câble Ethernet<br>1 × bloc d'alimentation AC / DC 12V / 1A                   |  |  |

Caractéristiques principales :

- Compression vidéo H.264 & MJPEG
- > Résolution HD 720P, 25 images par seconde
- Compatible ONVIF
- Jusqu'à 6 flux vidéo différents
- → LED infrarouges pour vision nocturne jusqu'à 20 m
- Carte micro SD pour un stockage local (\*)
- > Haut-parleur et microphone intégrés pour une audio bidirectionnelle
- > WiFi 802.11 b g n (avec dongle)
- > Power-over-Ethernet (alimentation par câble Ethernet) 802.3 a f
- Sortie analogique
- Connexion prête à l'emploi aux dispositifs mobiles (Android, iOS)
- > Filtre mécanique IR amovible
- Entrée & sortie pour alarme
- Boîtier étanche IP66

#### range importante :

(\*) Modèles conseillés : SanDisk – Kingston

|                           | Vidéo & Caméra                                                                                                    |                               |                                                                                                    |  |  |  |  |
|---------------------------|----------------------------------------------------------------------------------------------------|-------------------------------|----------------------------------------------------------------------------------------------------|--|--|--|--|
|                           | S1 : 1280 × 720                                                                                                    | 25 ips                        | H.264                                                                                                    |  |  |  |  |
|                           | S2 : 640 × 360                                                                                                    | 25 ips                        | MJPEG                                                                                                    |  |  |  |  |
| Profils vidéo &           | S3 : 360 × 180                                                                                                    | 25 ips                        | H.264                                                                                                    |  |  |  |  |
| cadence de prise de vue : | S4 : 360 × 180                                                                                                    | 25 ips                        | MJPEG                                                                                                    |  |  |  |  |
|                           | S5 : 180 × 90                                                                                                    | 25 ips                        | H.264                                                                                                    |  |  |  |  |
|                           | S6 : 180 × 90                                                                                                    | 25 ips                        | JPEG                                                                                                    |  |  |  |  |
| Débit binaire             | 128 kbits / s à 6 Mt                                                                                                    | oits / s (con                 | figurable CBR / VBR)                                                                                                    |  |  |  |  |
| Performances du<br>réseau | Jusqu'à 10 connex<br>Largeur de bande f                                                                                                    | ions simulta<br>totale : 45 N | anées (5 au maximum dans le Cloud)<br>/lbps                                                                                                   |  |  |  |  |
| Vidéo                     | 6 flux vidéo différents<br>H.264 & MJPEG<br>VBR / CBR / GOP pour le réglage de la qualité / débit binaire<br>Intégration de la date / de texte dans l'OSD<br>URI RTSP |                               |                                                                                                    |  |  |  |  |
| PTZ numérique             | À partir de la zone d'image                                                                                                    |                               |                                                                                                    |  |  |  |  |
| Capteur                   | CMOS 1 / 4" Capteur 720P 1 Mégapixel                                                                                                    |                               |                                                                                                    |  |  |  |  |
| WDR                       | Numérique                                                                                                    |                               |                                                                                                    |  |  |  |  |
| Luminosité minimum        | 0 à 10.000 lux                                                                                                    |                               |                                                                                                    |  |  |  |  |
| Objectif                  | Varifocal f = 3,3 à 1                                                                                                    | 12 mm F 1.4                   | 4                                                                                                    |  |  |  |  |
| ICR Nuit & Jour           | Auto (géré par proç                                                                                                    | gramme, pa                    | ar GPIN, ou par le capteur de lumière) ou Manuel                                                                                              |  |  |  |  |
| Entrée / sortie pour      | 1 × entrée / 1 × sor                                                                                                    | tie pour des                  | s alarmes préconfigurées Ouverte / Fermée                                                                                                    |  |  |  |  |
| LED IR                    | 24, distance : 20 mètres                                                                                                    |                               |                                                                                                    |  |  |  |  |
| Réglage de l'image        | Luminosité, saturation, couleur, contraste, exposition, balance des blancs, rotation, retournement / miroir, commande automatique de gain                             |                               |                                                                                                    |  |  |  |  |
|                           | Déclenchement                                                                                                    |                               | Programme, détection de mouvement, au redémarrage                                                                                             |  |  |  |  |
| Événement                 | Action                                                                                                    |                               | Envoi d'une image par FTP, sauvegarde de la vidéo et de l'image<br>sur une carte micro SD<br>Notification par message électronique et par TCP |  |  |  |  |
| Mémoire locale            | Carte micro SD (min 4 Go, max 32 Go, class 6 ou supérieure)                                                                                                    |                               |                                                                                                    |  |  |  |  |
| Compression audio         | G.711 (Loi μ)                                                                                                    |                               |                                                                                                    |  |  |  |  |
| Prête à l'emploi          | Application Mobile pour Android et iOS                                                                                                    |                               |                                                                                                    |  |  |  |  |

|                                         | Réseau                                                                                                    |  |  |  |  |  |
|-----------------------------------------|----------------------------------------------------------------------------------------------------|--|--|--|--|--|
| Interface réseau                        | 10BASE-T / 100BASE-TX                                                                                                    |  |  |  |  |  |
| Protocoles                              | ITTP, HTTPS, TCP / IP, UDP, SMTP, FTP, PPPoE, DHCP, DDNS, NTP, DNS, ARP, RSTP, RTP, JPnP                                                                                                    |  |  |  |  |  |
| Sécurité                                | protection de niveau 3 avec mot de passe<br>(Administrateur, opérateur, visualisateur)                                                                                                    |  |  |  |  |  |
| Sans fil                                | 802.11 b g n                                                                                                    |  |  |  |  |  |
|                                         | Configuration système                                                                                                    |  |  |  |  |  |
| PC                                      | CPU : Pentium 4 @ 2,6 Ghz RAM : 1 Go Carte graphique : 256 Mo                                                                                                    |  |  |  |  |  |
| OS :                                    | Microsoft Windows XP / Vista / Windows 7<br>DirectX 9                                                                                                    |  |  |  |  |  |
| Navigateur                              | Microsoft Internet Explorer 9 ou ultérieur, Mozilla Firefox, Google Chrome, Safari.                                                                                                    |  |  |  |  |  |
|                                         | Conditions de fonctionnement                                                                                                    |  |  |  |  |  |
| Alimentation                            | Alimentation à découpage AC / DC. Entrée AC 100 V à 240 V ; Sortie DC 12V / 1A                                                                                                    |  |  |  |  |  |
| Alimentation par câble<br>Ethernet      | PoE 802.3 a f                                                                                                    |  |  |  |  |  |
| Consommation                            | < 8 W                                                                                                    |  |  |  |  |  |
| Température de<br>fonctionnement        | 0 °C à 50 °C                                                                                                    |  |  |  |  |  |
| Conditions d'humidité<br>fonctionnement | <sup>en</sup> HR 20 % à 80 % (sans condensation)                                                                                                    |  |  |  |  |  |
| Dimensions                              | 70 (T) × 111 (L) × 70 (H) mm                                                                                                    |  |  |  |  |  |
| Poids net                               | 700 g (caméra seulement)                                                                                                    |  |  |  |  |  |
| Certifications                          | CE, FCC, ROHS                                                                                                    |  |  |  |  |  |
| Connecteurs des E / S                   | 1 × RJ45 10BASE-T / 100BASE-TX<br>1 × prise Jack d'alimentation<br>1 × sortie vidéo avec connecteur BNC<br>1 × entrée audio<br>1 × sortie audio<br>1 × bloc connecteur<br>1 × connecteur pour carte micro SD interne<br>Broches :                                                                                         |  |  |  |  |  |
| Contenu de l'emballag                   | 1 × entree ; 1 × sortie ; 2 × masse ; 1 × commun<br>1 × broche de réinitialisation aux paramètres par défaut 1 × Caméra<br>1 × Antenne<br>1 × Antenne<br>1 × Support<br>e 1 × CD (manuel de l'utilisateur et logiciel)<br>1 × guide de démarrage rapide<br>1 × câble Ethernet<br>1 × bloc d'alimentation AC / DC 12V / 1A |  |  |  |  |  |

# 6 Durée maximale de la mémoire micro-SD en mode d'enregistrement permanent

## Résolution MAX (1280x720)

| Durée mémoire micro-SD (jours) et (heures) |                         |               |                 |                |                   |  |
|--------------------------------------------|-------------------------|---------------|-----------------|----------------|-------------------|--|
| SD Card [GB]                               | Niveau de qualité vidéo |               |                 |                |                   |  |
|                                            | Minimum (128Kbps)       | Bas (192Kbps) | Moyen (256Kbps) | Haut (384Kbps) | Maximal (512Kbps) |  |
| 4                                          | 2,54 j                  | 1,69 j        | 1,27 j          | 0,85 j         | 0,63 j            |  |
|                                            | 60,88 h                 | 40,58 h       | 30,44 h         | 20,29 h        | 15,22 h           |  |
| 8                                          | 5,39 j                  | 3,59 j        | 2,69 j          | 1,80 j         | 1,35 j            |  |
|                                            | 129,32 h                | 86,22 h       | 64,66 h         | 43,11 h        | 32,33 h           |  |
| 16                                         | 11,09 j                 | 7,40 j        | 5,55 j          | 3,70 j         | 2,77 j            |  |
|                                            | 266,22 h                | 177,48 h      | 133,11 h        | 88,74 h        | 66,56 h           |  |
| 32                                         | 22,50 j                 | 15 j          | 11,25 j         | 7,50 j         | 5,63 j            |  |
|                                            | 540,02 h                | 360,01 h      | 270,01 h        | 180,01 h       | 135 h             |  |

# Résolution HAUTE (640x360)

e.

| Durée mémoire micro-SD (jours) et (heures) |                         |               |                 |                |                   |  |
|--------------------------------------------|-------------------------|---------------|-----------------|----------------|-------------------|--|
| SD Card (GB)                               | Niveau de qualité vidéo |               |                 |                |                   |  |
| SD Card [GB]                               | Minimum (128Kbps)       | Bas (192Kbps) | Moyen (256Kbps) | Haut (384Kbps) | Maximal (512Kbps) |  |
| 4                                          | 2,54 j                  | 1,69 j        | 1,27 j          | 0,85 j         | 0,63 j            |  |
|                                            | 60,88 h                 | 40,58 h       | 30,44 h         | 20,29 h        | 15,22 h           |  |
| 8                                          | 5,39 j                  | 3,59 j        | 2,69 j          | 1,80 j         | 1,35 j            |  |
|                                            | 129,32 h                | 86,22 h       | 64,66 h         | 43,11 h        | 32,33 h           |  |
| 16                                         | 11,09 j                 | 7,40 j        | 5,55 j          | 3,70 j         | 2,77 j            |  |
|                                            | 266,22 h                | 177,48 h      | 133,11 h        | 88,74 h        | 66,56 h           |  |
| 32                                         | 22,50 j                 | 15 j          | 11,25 j         | 7,50 j         | 5,63 j            |  |
|                                            | 540,02 h                | 360,01 h      | 270,01 h        | 180,01 h       | 135 h             |  |

## Résolution MOYENNE (320x180)

| Durée mémoire micro-SD (jours) et (heures) |                         |              |                 |                |                   |  |
|--------------------------------------------|-------------------------|--------------|-----------------|----------------|-------------------|--|
| SD Card (GB)                               | Niveau de qualité vidéo |              |                 |                |                   |  |
| SD Card [GB]                               | Minimum (64Kbps)        | Bas (96Kbps) | Moyen (128Kbps) | Haut (192Kbps) | Maximal (256Kbps) |  |
| 4                                          | 5,07 j                  | 3,38 j       | 2,54 j          | 1,69 j         | 1,27 j            |  |
|                                            | 121,75 h                | 81,17 h      | 60,88 h         | 40,58 h        | 30,44 h           |  |
| 8                                          | 10,78 j                 | 7,18 j       | 5,39 j          | 3,59 j         | 2,69 j            |  |
|                                            | 258,65 h                | 172,43 h     | 129,32 h        | 86,22 h        | 64,66 h           |  |
| 16                                         | 22,19 j                 | 14,79 j      | 11,09 j         | 7,40 j         | 5,55 j            |  |
|                                            | 532,44 h                | 354,96 h     | 266,22 h        | 177,48 h       | 133,11 h          |  |
| 32                                         | 45 j                    | 30 j         | 22,50 j         | 15 j           | 11,25 j           |  |
|                                            | 1080,03 h               | 720,02 h     | 540,02 h        | 360,01 h       | 270,01 h          |  |

# Résolutione BASSE (160x96)

| Durée mémoire micro-SD (jours) et (heures) |                         |              |                |               |                   |  |
|--------------------------------------------|-------------------------|--------------|----------------|---------------|-------------------|--|
| SD Cord (CP)                               | Niveau de qualité vidéo |              |                |               |                   |  |
| SD Card [GB]                               | Minimum (32Kbps)        | Bas (48Kbps) | Moyen (64Kbps) | Haut (96Kbps) | Maximal (128Kbps) |  |
| 4                                          | 10,15 j                 | 6,76 j       | 5,07 j         | 3,38 j        | 2,54 j            |  |
|                                            | 243,50 h                | 162,34 h     | 121,75 h       | 81,17 h       | 60,88 h           |  |
| 8                                          | 21,55 j                 | 14,37 j      | 10,78 j        | 7,18 j        | 5,39 j            |  |
|                                            | 517,30 h                | 344,86 h     | 258,65 h       | 172,43 h      | 129,32 h          |  |
| 16                                         | 44,37 j                 | 29,58 j      | 22,19 j        | 14,79 j       | 11,09 j           |  |
|                                            | 1064,89 h               | 709,92 h     | 532,44 h       | 354,96 h      | 266,22 h          |  |
| 32                                         | 90 j                    | 60 j         | 45 j           | 30 j          | 22,50 j           |  |
|                                            | 2160,07 h               | 1440,04 h    | 1080,03 h      | 720,02 h      | 540,02 h          |  |

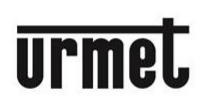

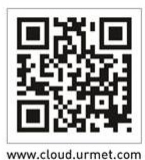